# WEBS-21A0

# Fan-less Embedded System

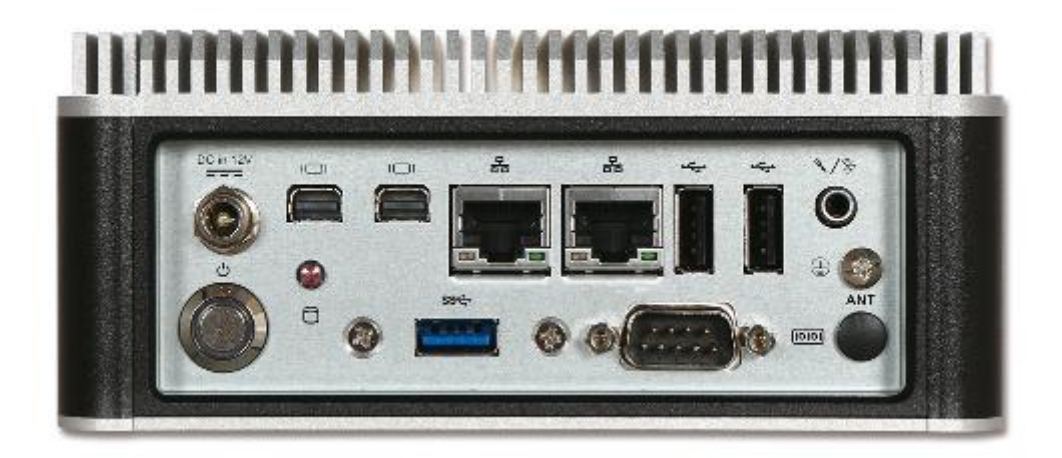

# **User's Manual**

## Version 1.0

Copyright © Portwell, Inc., 2017. All rights reserved. All other brand names are registered trademarks of their respective owners.

# **Table of Contents**

## How to Use This Manual

| Chapter 1 System Overview1-1                                       |
|--------------------------------------------------------------------|
| 1.1 Introduction                                                   |
| 1.2 Check List                                                     |
| 1.3 Product Specification1-2                                       |
| 1.4 Mechanical Dimension                                           |
| Chapter 2 System Installation2-1                                   |
| 2.1 HDD Installation                                               |
| 2.2 Half-size Mini-PCIe Device Installation                        |
| 2.3 mSATA Device Installation                                      |
| 2.4 DIN Rail Mounting Device Installation                          |
| 2.5 AT mode setting                                                |
| 2.6 Getting Started                                                |
| 2.7 I/O Interfaces                                                 |
| 2.7.1 Front View (Standard)2-6                                     |
| 2.7.2 Front View (Optional Kit: Additional 2x USB 3.0)             |
| 2.7.3 Rear View                                                    |
| Chapter 3 BIOS Setup Information                                   |
| 3.1 Entering Setup – Launch System Setup                           |
| 3.2 Main                                                           |
| 3.3 Configuration                                                  |
| 3.4 Security                                                       |
| 3.5 Boot                                                           |
| 3.6 Exit                                                           |
| Chapter 4 Important Instructions4-1                                |
| 4.1 Note on the Warranty                                           |
| 4.2 Exclusion of Accident Liability Obligation                     |
| 4.3 Liability Limitations / Exemption from the Warranty Obligation |
| 4.4 Declaration of Conformity                                      |
| Chapter 5 Frequent Asked Questions5-1                              |

# How to Use This Manual

The manual describes how to configure WEBS-2190 system to meet various operating requirements. It is divided into five chapters, with each chapter addressing a basic concept and operation of Fan-less Embedded System.

**Chapter 1: System Overview.** Present what may have in the box and give an overview of the product specifications and basic system architecture for this fan-less embedded system.

**Chapter 2: System Installation.** Show the definitions and locations of all the interfaces and describe a proper installation guide so that can easily configure the system.

**Chapter 3: BIOS Setup Information.** Specify the meaning of each setup parameters, how to get advanced BIOS performance and update new BIOS. In addition, POST checkpoint list will give users some guidelines of trouble-shooting.

**Chapter 4: Important Instructions.** Indicate some instructions which must be carefully followed when the fan-less embedded system is used.

**Chapter 5: Frequent Asked Questions.** Provide the answers for the most frequently asked questions.

The content of this manual is subject to change without prior notice. These changes will be incorporated in new editions of the document. The vendor may make supplement or change in the products described in this document at any time.

# **Revision History**

| Revision | Date      | Details of Change(s) |
|----------|-----------|----------------------|
| V1.0     | 2017/9/25 | Initial Release      |

# Chapter 1 System Overview

## 1.1 Introduction

Portwell Inc., a world-leading innovator in the Industrial PC (IPC) market, announced WEBS-21A0, a fan-less intelligent embedded system featuring 15W SKUs of the 5<sup>th</sup> generation Intel<sup>®</sup> Core<sup>®</sup> processor product family (codename Broadwell). Its rugged, compact design and high performance make the WEBS-21A0, a perfect solution for applications in kiosk, digital signage, in-vehicle mobile video surveillance, medical, defense and the harsh environments of factory automation.

The new rugged WEBS-21A0 is equipped with the Portwell NANO-6050, a NANO-ITX embedded board based on the 5<sup>th</sup> generation Intel<sup>®</sup> Core<sup>®</sup> processor product family. Processors available in this product family combine low power consumption with high processing power and improved performance compared to previous generation processor. The compact WEBS-21A0 embedded system also features DDR3L SO-DIMM up to 8GB supporting 1333/1600 MT/s; two Mini DisplayPort (DP) on the rear I/O with resolution up to 4096 x 2160; one smart COM port for RS-232/422/485 selected by BIOS; one audio combo jack to support Line-out and Mic-in; and multiple storage with 2.5" HDD/SSD, mSATA device. In addition, the compact 150mm x 150mm x 63mm box, WEBS-21A0, integrates a half-size mini PCIe socket interface to support WIFI, Bluetooth, 3G functions, etc, making it an ideal solution as an IoT gateway.

The rugged, fan-less design makes the WEBS-21A0 durable in harsh environment applications, such as factory automation and industrial automation. The rugged and compact WEBS-21A0 supports a temperature range from 0°C to 50°C for harsh environment operations, while at the same time, its fan-less design ensures silent operation, reliability and low maintenance rate and costs. In addition, it has already passed a vibration test of 5Grms/ 10~500Hz and a shock test of 50G, assuring its solidity and reliability. In addition, the system accepts 12V input voltage.

With its superior processing power, high capability and support for 4K resolution (4096 x 2160), Portwell's WEBS-21A0 is indeed an ideal solution for high computing power and/or high 3D video/image applications.

## 1.2 Check List

The WEBS-21A0 package should cover the following basic items:

- ✓ One WEBS-21A0 Fan-less Embedded System
- ✓ One 60W AC/DC Power Adapter DC-plug with screw
- ✓ Other Accessories

If any of these items is damaged or missing, please contact your vendor and keep all packing materials for future replacement and maintenance.

# **1.3 Product Specification**

| System              |                                                                          |  |
|---------------------|--------------------------------------------------------------------------|--|
| M/B                 | NANO-6050                                                                |  |
| System Chipset      | Intel <sup>®</sup> Broadwell-U SoC                                       |  |
| CPU                 | Intel <sup>®</sup> Core <sup>®</sup> i5-5350U (15W) in FCBGA1168 package |  |
|                     | 1.8 GHz up to 2.9 GHz / 2C/4T. 3M Cache.                                 |  |
|                     | Intel <sup>®</sup> Core <sup>®</sup> i3-5010U (15W) in FCBGA1168 package |  |
|                     | 2.1 GHz /2C/4T. 3M Cache                                                 |  |
| BIOS                | AMI uEFI BIOS (SPI ROM)                                                  |  |
| System Memory       | One 204-pin SO-DIMM socket supports DDR3L 1333/1600                      |  |
|                     | MT/s SDRAM up to 8GB                                                     |  |
| Storage             | 1x 2.5" SATA HDD/SSD, 1x Msata                                           |  |
| Watchdog Timer      | Programmable by embedded controller                                      |  |
| H/W Status Monitor  | -Temperature (CPU & System)                                              |  |
|                     | -Voltage (CPU Vcore, 12V, 5V, 3.3V, 1.35V)                               |  |
| Expansion           | 1x Half-size Mini PCIe socket                                            |  |
| External I/O        |                                                                          |  |
| Series Ports        | 1x RS-232/422/485 COM Port (selected by BIOS)                            |  |
| Display             | 2x mini DP                                                               |  |
| USB                 | 1x USB 3.0, 2x USB 2.0 (Optional kit: additional 2x USB 3.0)             |  |
| Audio               | Audio Combo Jack Lin-out/Mic-in (Realtek ALC892)                         |  |
| LAN                 | 2x Gigabit Ethernet (Intel® I218AT)                                      |  |
| Other               | 1x Antenna hole for WIFI/Bluetooth/3G module                             |  |
| Power Supply Unit   |                                                                          |  |
| Power Supply        | DC 12V                                                                   |  |
| Environment         |                                                                          |  |
| Operating           | 0°C to 50°C                                                              |  |
| Temperature         |                                                                          |  |
| Storage Temperature | -20°C to 85°C                                                            |  |
| Relative Humidity   | 95% @ 40℃, non-condensing                                                |  |
| Operating Vibration | 5Grms/10~500Hz, IEC 60068-2-6                                            |  |
| Operating Shock     | 50G, 11 msec, IEC 60068-2-27                                             |  |
| Mechanical          |                                                                          |  |
| Dimension (WxDxH)   | 150x 150 x 63 mm; 5.9" x 5.9" x 2.5"                                     |  |
| Weight              | 2kg                                                                      |  |
| Mounting            | Wall, Panel/VESA, and DIN Rail mounting                                  |  |

# 1.4 Mechanical Dimension

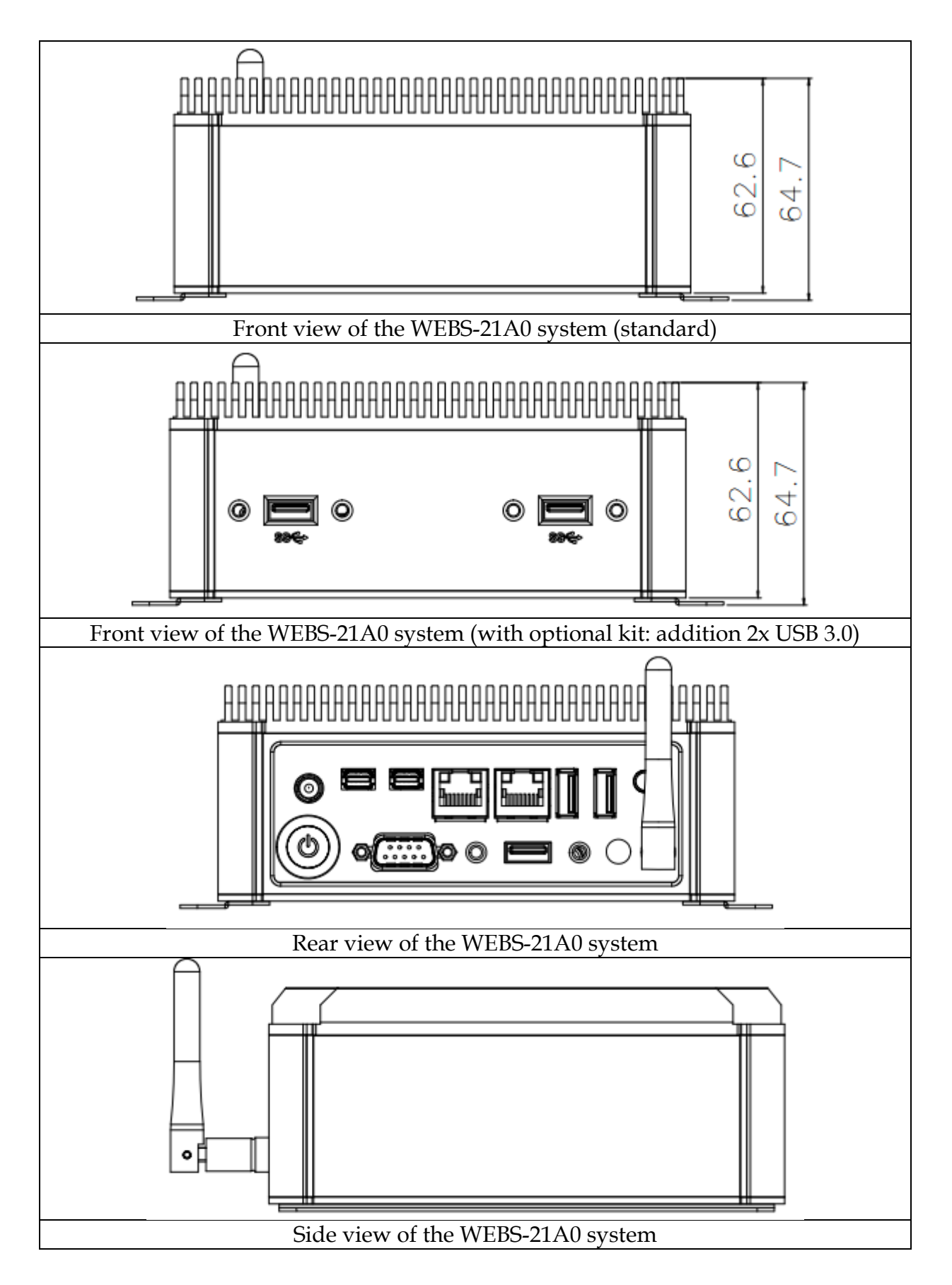

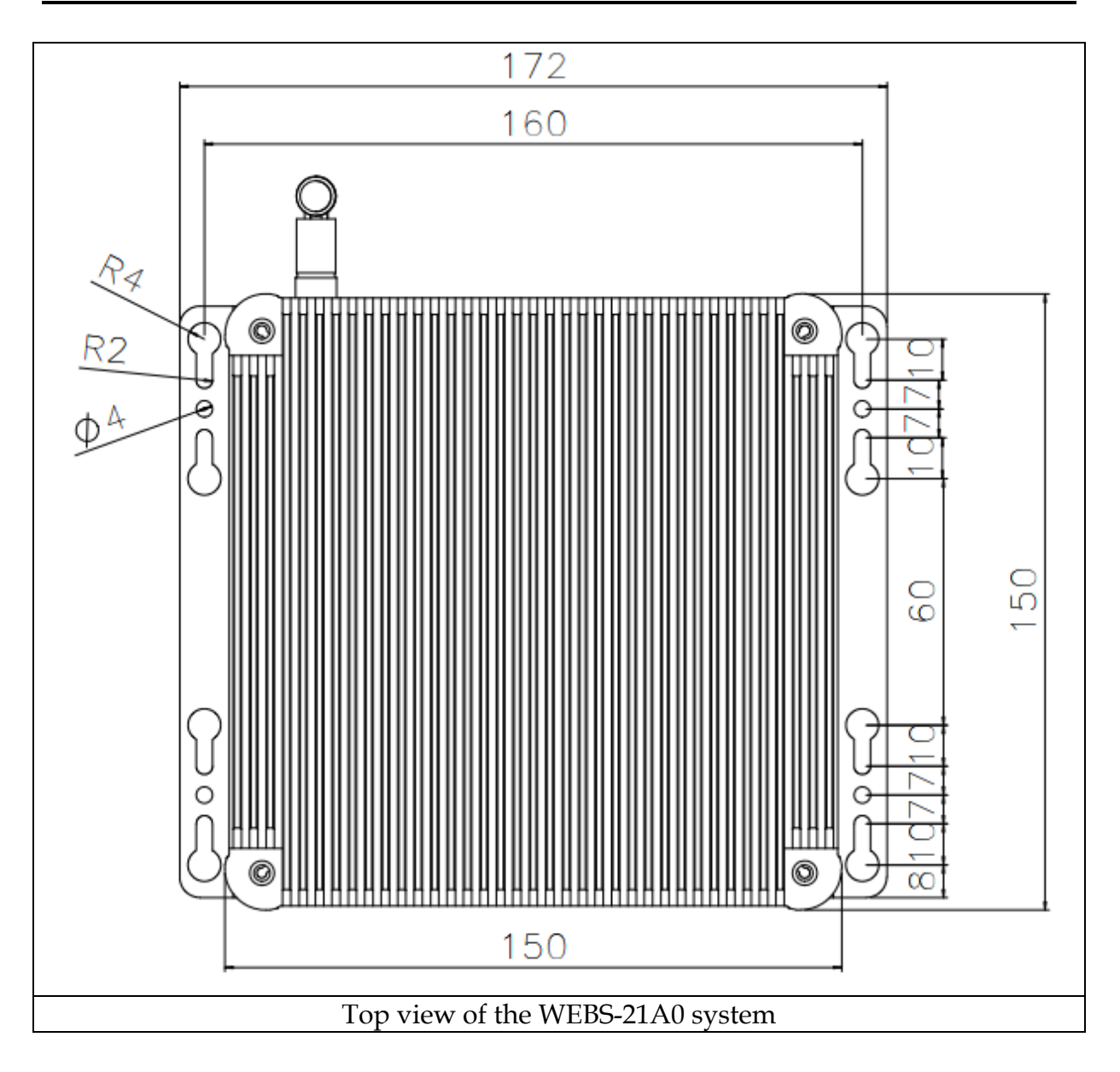

# Chapter 2 System Installation

This chapter provides you with instructions to set up your system. Definitions and locations of all the interfaces are described so that you can easily configure your system. For more detailed PIN assignment and jumper setting, please refer to user's manual of NANO-6050.

# 2.1 HDD Installation

It's easy to install and maintenance the 2.5" HDD/SSD by just open the back cover. (The height must be less than 10mm)

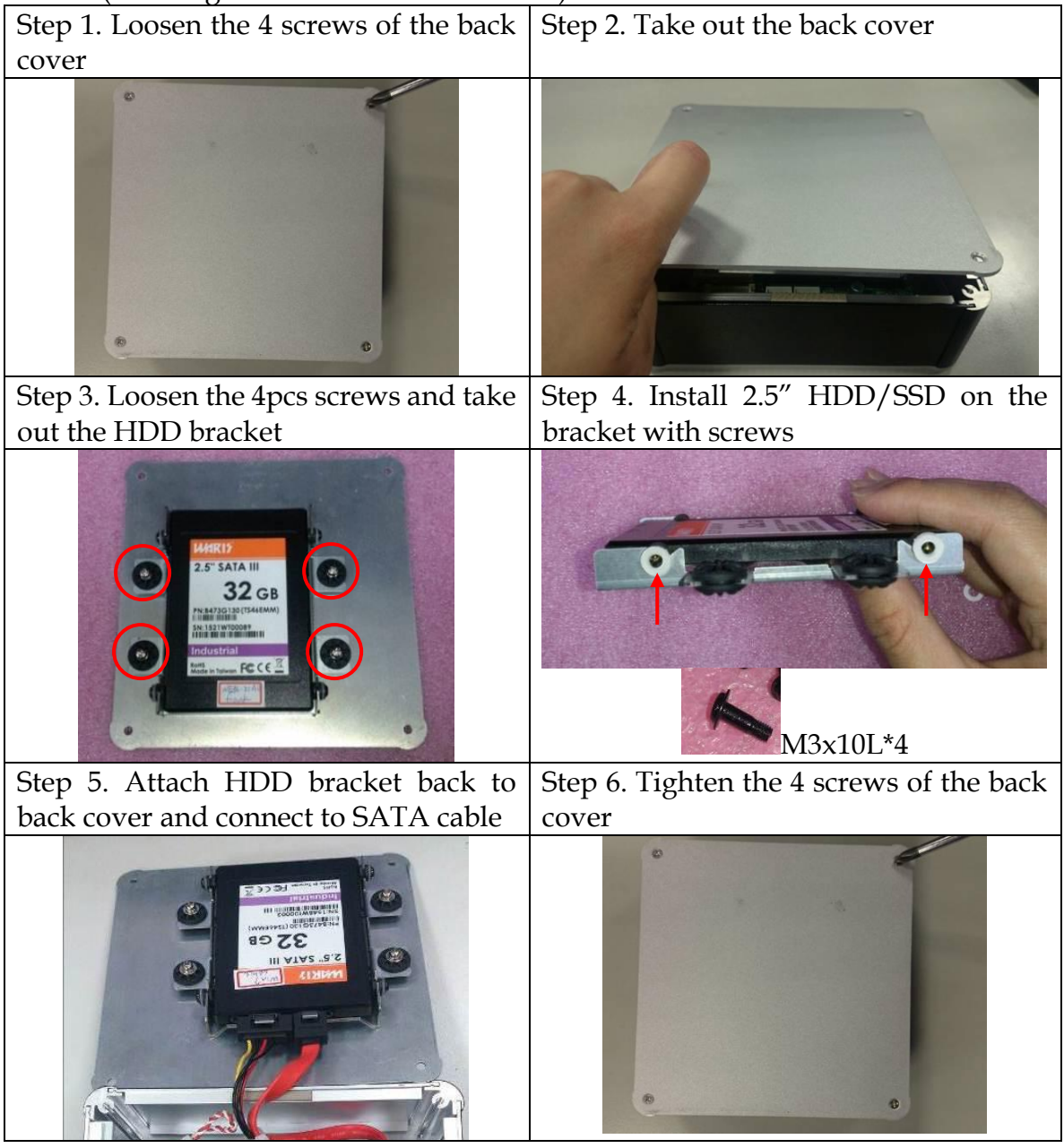

# 2.2 Half-size Mini-PCIe Device Installation

It's easy to install and maintenance the 1x Half-size Mini-PCIe device by just open the back cover.

Step 1. Loosen the 4 screws of the back Step 2. Take out the back cover cover

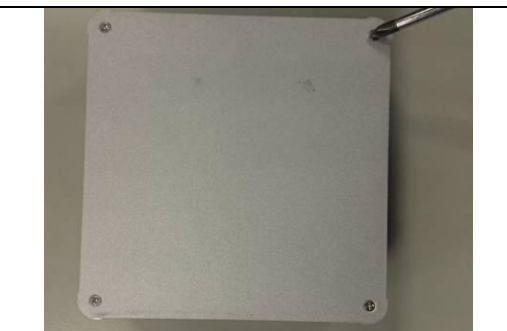

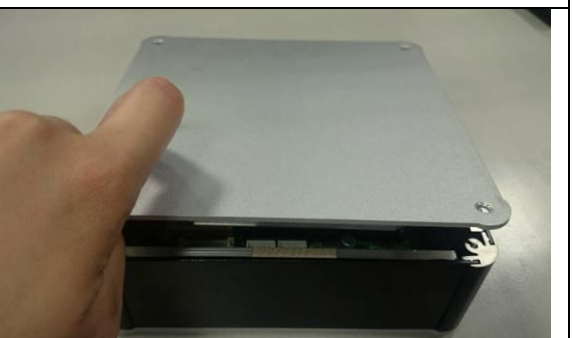

Step 3. Assemble the Half-sizeStep 4. Install the SMA cable onto mainMini-PCIe card and make sure it hasconnector of modulebeen screwed

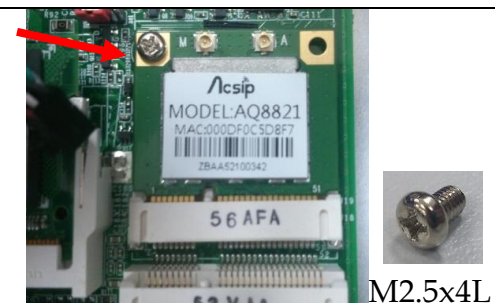

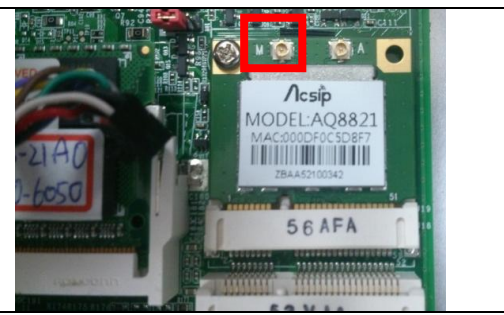

Step 4. Put the Antenna cable through Step 5. Install the Antenna the antenna hole

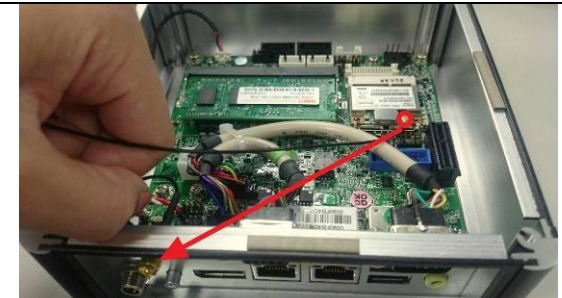

Step 6. Position the back cover

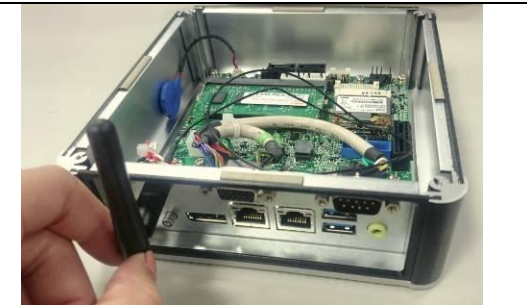

Step 7. Tighten the 4 screws of the back cover

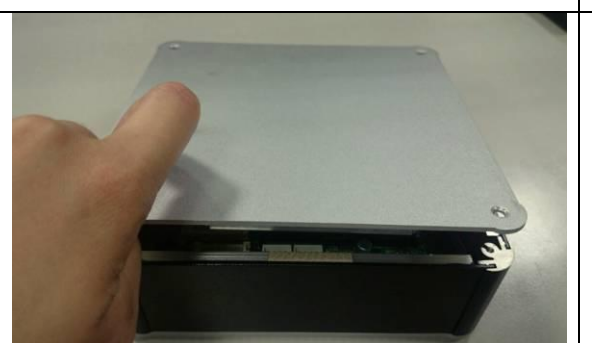

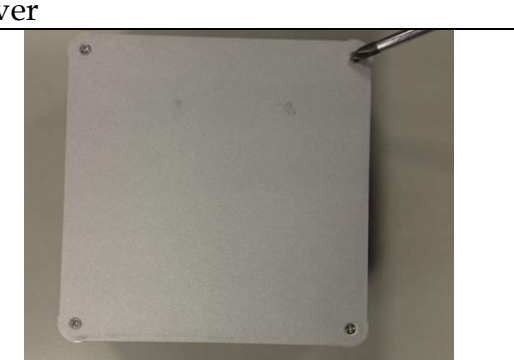

# 2.3 mSATA Device Installation

It's easy to install and maintenance the 1x mSATA by just open the back cover.Step 1. Loosen the 4 screws of the backStep 2. Take out the back covercoverStep 2. Take out the back cover

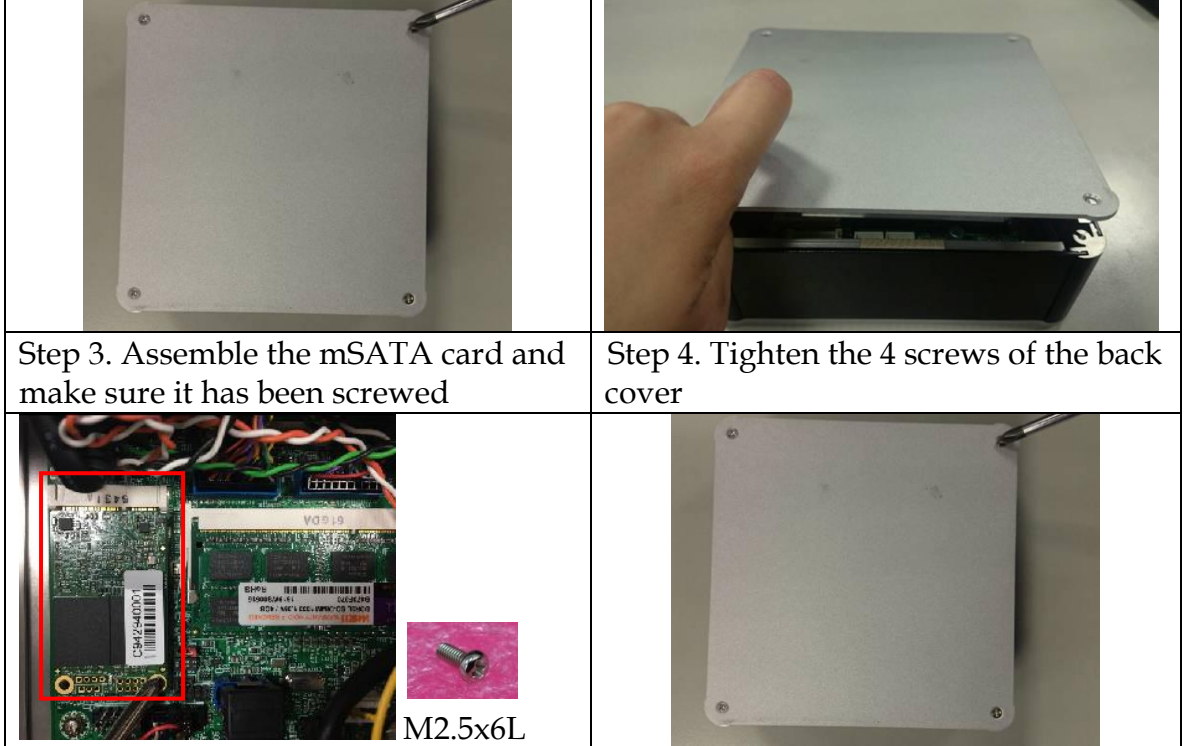

# 2.4 DIN Rail Mounting Device Installation

It's easy to install and maintenance the Din Rail mounting device by just open the back cover.

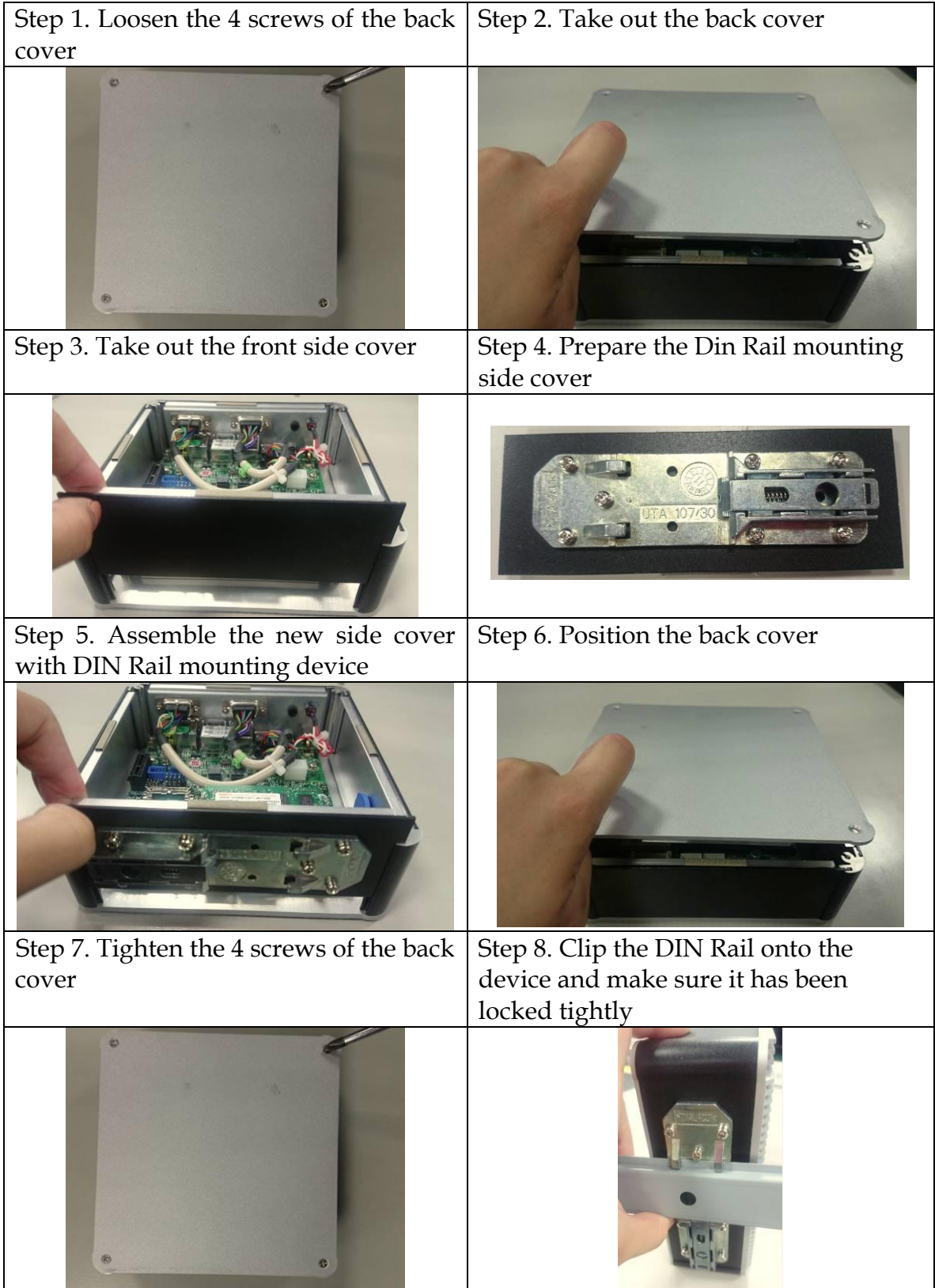

# 2.5 AT mode setting

AT mode: Once the power supply plug in, the system starts automatically, don't need press the power button.

| OFF ON  | SW1              | Function           |
|---------|------------------|--------------------|
| 1 4     | 1-4 ON; 2-3 ON   | ATX Mode (default) |
|         | 1-4 ON; 2-3 OFF  | ATX Mode           |
| NUME OF | 1-4 OFF; 2-3 ON  | ATX Mode           |
| 2 3     | 1-4 OFF; 2-3 OFF | AT Mode            |

SW1: AT Mode or ATX Mode Selection

## 2.6 Getting Started

It is easy to get the system started.

 Step 1. Make sure the power supply (12V) is connected properly
 Step 2. Press the power button to turn on the system

 Image: the power supply (12V) is connected properly
 Step 2. Press the power button to turn on the system

# 2.7 I/O Interfaces

## 2.7.1 Front View (Standard)

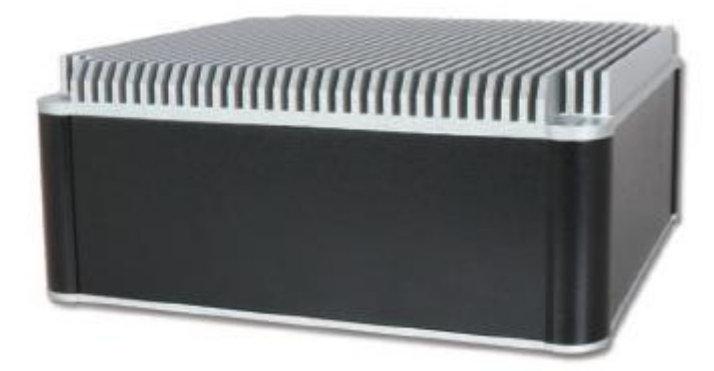

## 2.7.2 Front View (Optional Kit: Additional 2x USB 3.0)

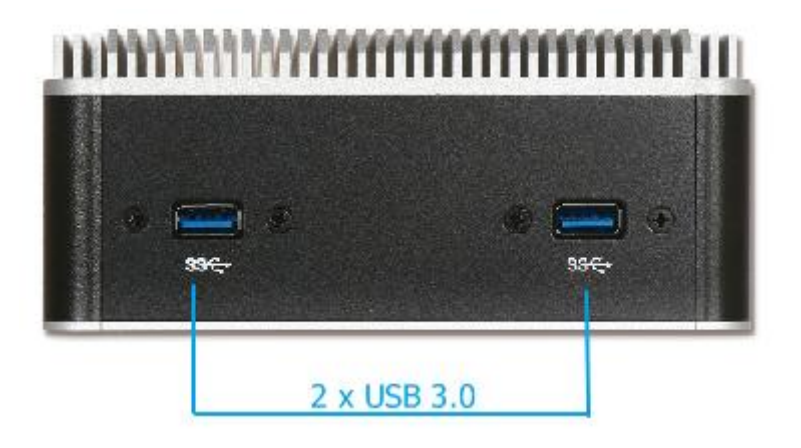

## 2.7.3 Rear View

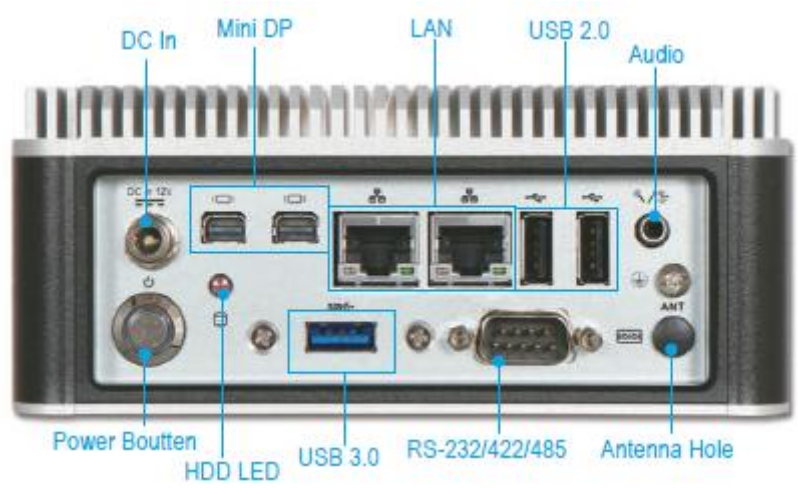

## DC in: (12V)

Using the provided DC source to connect to the system

## **Power Button:**

Press the power button to turn ON/OFF the system

### HDD LED:

Shows real-time read and write activity of your HDD/SSD as a small blinking indicator

### Mini DP:

Mini DP (Display Port) display output

### LAN:

Two Gigabit Ethernet (10/100/1000 Mbits/sec) LAN ports by using Intel I218AT Ethernet Controller

### <u>USB 2.0:</u>

Two USB 2.0 (Universal Serial Bus) ports

### <u>USB 3.0:</u>

One USB 3.0 (Universal Serial Bus) port

### RS-232/422/485:

\*Note: RS-232/422/485 configuration is determined by BIOS setting. Check BIOS setting for details.

| PIN No. | Signal Description | PIN No. | Signal Description |
|---------|--------------------|---------|--------------------|
| 1       | DCD#/485D-/422T-   | 2       | RXD#/485D+/422T+   |
| 3       | TXD#/422R+         | 4       | DTR#/422R-         |
| 5       | Ground             | 6       | DSR#               |
| 7       | RTS#               | 8       | CTS#               |
| 9       | RI#                | 10      | N/C                |

### Audio:

Combo connector for Line-Out and Min-In

### Antenna Hole:

Antenna holes for Mini PCIe wireless card

# Chapter 3 BIOS Setup Information

WEBS-21A0 system adopts NANO-6050 mother board. The following section describes the BIOS setup program. The BIOS setup program can be used to view and change the BIOS settings for the module. Only experienced users should change the default BIOS settings.

## 3.1 Entering Setup – Launch System Setup

Power on the computer and the system will start POST (Power On Self Test) process. When the message below appears on the screen, press <ESC> or <DELETE> key will enter BIOS setup screen.

## Press <ESC> or <DEL> to enter SETUP

If the message disappears before responding and still wish to enter Setup, please restart the system by turning it OFF and On or pressing the RESET button. It can be also restarted by pressing <Ctrl>, <Alt>, and <Delete> keys on keyboard simultaneously.

## Press <F1> to Run General Help or Resume

The BIOS setup program provides a General Help screen. The menu can be easily called up from any menu by pressing <F1>. The Help screen lists all the possible keys to use and the selections for the highlighted item. Press <Esc> to exit the Help Screen.

| General Help ——— |                              |  |  |  |
|------------------|------------------------------|--|--|--|
|                  |                              |  |  |  |
| 1↓++             | : Move                       |  |  |  |
| Enter            | : Select                     |  |  |  |
| +/-              | : Value                      |  |  |  |
| ESC              | : Exit                       |  |  |  |
| F1               | : General Help               |  |  |  |
| F2               | : Previous Values            |  |  |  |
| F3               | : Optimized Defaults         |  |  |  |
| F4               | : Save & Exit Setup          |  |  |  |
| <k></k>          | : Scroll help area upwards   |  |  |  |
| <m></m>          | : Scroll help area downwards |  |  |  |
|                  |                              |  |  |  |
|                  |                              |  |  |  |
|                  | OK                           |  |  |  |
|                  |                              |  |  |  |

## 3.2 Main

# Use this menu for basic system configurations, such as time, date etc.

| Project Name NAND-6050<br>BIOS Version & Build Date 51225T00 (12/25/2015 17:12:11)<br>EC Version & Build Date R04.E00<br>Processor Information | Aptio Setup Utility – Copyright (C) 2015 American Megatrends, Inc.<br>Main Configuration Security Boot Save & Exit |  |  |  |  |
|----------------------------------------------------------------------------------------------------|----------------------------------------------------------------------------------------------------|--|--|--|--|
| Processor Information                                                                                                    |                                                                                                    |  |  |  |  |
| NameBroadwell ULTBrand StringIntel(R) Core(TM) i3-5010U CPU @ 2.10GHz                                                                          |                                                                                                    |  |  |  |  |
| Total Memory4096 MB (DDR3)Memory Frequency1600 Mhz                                                                                             |                                                                                                    |  |  |  |  |
| PCH InformationWildcatPoint-LPNameWildcatPoint-LPPCH SKUPremium SKU(BDW-U)Stepping03/B2LAN PHY RevisionB1                                      |                                                                                                    |  |  |  |  |
| ME FW Version10.0.32.1000ME Firmware ModeNormal ModeME Firmware SKU5MB                                                                         |                                                                                                    |  |  |  |  |
| System Date         [Sun 05/01/2016]           System Time         [13:49:13]                                                                  |                                                                                                    |  |  |  |  |

Version 2.17.1246. Copyright (C) 2015 American Megatrends, Inc.

| Feature      | Description                                                                                 |  |  |
|--------------|---------------------------------------------------------------------------------------------|--|--|
| System Date  | The date format is <day>, <month><date><year>. Use [+] or</year></date></month></day>       |  |  |
| System Date  | <ul> <li>[-] to configure system Date.</li> </ul>                                           |  |  |
| Sustain Time | The time format is <hour><minute><second>. Use <math>[+]</math> or</second></minute></hour> |  |  |
| System Time  | [-] to configure system Time.                                                               |  |  |

# 3.3 Configuration

## Use this menu to set up the items of special enhanced features.

| Aptio Setup Utility – Copyright (C) 2015 An<br>Main Configuration Security Boot Save & Exit                                                                                                    | merican Megatrends, inc.                                                                                                    |
|----------------------------------------------------------------------------------------------------|----------------------------------------------------------------------------------------------------|
| <ul> <li>CPU Configuration</li> <li>Chipset Configuration</li> <li>LAN Configuration</li> <li>Graphics Configuration</li> <li>PCI/PCIE Configuration</li> <li>SATA Configuration</li> <li>USB Configuration</li> <li>Power Control Configuration</li> <li>EC Configuration</li> <li>H/W Monitor</li> <li>Serial Port Console Redirection</li> </ul> | CPU Configuration Parameters                                                                                                    |
|                                                                                                    | <pre>++: Select Screen f1: Select Item Enter: Select +/-: Change Opt. F1: General Help F2: Previous Values F3: Optimized Defaults F4: Save &amp; Exit ESC: Exit</pre> |
| Version 2.17.1246. Copyright (C) 2015 Amer                                                                                                    | rican Megatrends, Inc.                                                                                                    |

# CPU Configuration CPU Configuration Parameters

| Aptio Setup Utility – Copyright (C) 2015 American Megatrends, Inc. |               |                               |  |
|--------------------------------------------------------------------|---------------|-------------------------------|--|
| CPU Configuration                                                  |               | Enabled for Windows XP and    |  |
|                                                                    |               | Linux (OS optimized for       |  |
| Intel(R) Core(TM) i3-5010U CPU @ 2.                                | 10GHz         | Hyper-Threading Technology)   |  |
| CPU Signature                                                      | 306d4         | and Disabled for other OS (OS |  |
| Max CPU Speed                                                      | 2100 MHz      | not optimized for             |  |
| Min CPU Speed                                                      | 500 MHz       | Hyper-Threading Technology).  |  |
| CPU Speed                                                          | 2100 MHz      | When Disabled only one thread |  |
| Processor Cores                                                    | 2             | per enabled core is enabled.  |  |
| Intel HT Technology                                                | Supported     |                               |  |
| Intel VT-x Technology                                              | Supported     |                               |  |
| Intel SMX Technology                                               | Not Supported |                               |  |
| 64-bit                                                             | Supported     |                               |  |
| EIST Technology                                                    | Supported     |                               |  |
| CPU C3 state                                                       | Supported     | ++: Select Screen             |  |
| CPU C6 state                                                       | Supported     | 14: Select Item               |  |
| CPU C7 state                                                       | Supported     | Enter: Select                 |  |
| L1 Data Cacha                                                      | 00 kB u 0     | +/-: Change Opt.              |  |
| Li Data Cache                                                      |               | F1: General Help              |  |
| 1.2 Cache                                                          | 256 kB x 2    | F2: Previous Values           |  |
| L3 Cache                                                           | 3 MB          | Ed: Save & Evit               |  |
| L4 Cache                                                           | Not Present   | ESC: Exit                     |  |
|                                                                    |               | LOOP ENTE                     |  |
|                                                                    | [Enabled]     |                               |  |
| Active Processor Cores                                             | [A11]         |                               |  |
| Limit CPUID Maximum                                                | [Disabled]    |                               |  |
| Execute Disable Bit                                                | [Enabled]     |                               |  |
| Intel Virtualization Technology                                    | [Enabled]     |                               |  |
| EIST                                                               | [Enabled]     |                               |  |
| CPU C states                                                       | [Enabled]     |                               |  |
| CPU C2 Percent                                                     | [Enabled]     |                               |  |
| CPU C6 report                                                      | [Enabled]     |                               |  |
| C6 Latencu                                                         | [Short]       |                               |  |
| CPU C7 report                                                      | [CPU_C7s]     |                               |  |
| C7 Latency                                                         | [Long]        |                               |  |
| CPU C8 report                                                      | [Enabled]     |                               |  |
| CPU C9 report                                                      | [Enabled]     |                               |  |
| CPU C10 report                                                     | [Enabled]     |                               |  |
| C1 state auto demotion                                             | [Enabled]     |                               |  |
| C3 state auto demotion                                             | [Enabled]     |                               |  |
| Package C state demotion                                           | [Disabled]    |                               |  |
| C1 state auto undemotion                                           | [Enabled]     |                               |  |
| US state auto undemotion                                           | [Enabled]     |                               |  |
| C state Pas Wake                                                   | [DISabled]    |                               |  |
| CER Lock                                                           | [Enabled]     |                               |  |
| Package C State limit                                              | [AUTO]        |                               |  |
| LakeTinu Feature                                                   | [Disabled]    | -                             |  |
| concerting reactine                                                | (proported)   |                               |  |

| Feature                                 | Description                                                                                                    | Options               |
|-----------------------------------------|----------------------------------------------------------------------------------------------------|-----------------------|
| Hyper-Threading                         | Enabled for Windows XP and Linux (OS optimized<br>for Hyper-Threading Technology) and Disabled for<br>other OS (OS not optimized for Hyper-Threading<br>Technology). When Disabled only one thread per<br>enabled core is enabled. | Disabled,<br>★Enabled |
| Active Processor<br>Cores               | Number of cores to enable in each processor package.                                                                                                    | ★All, 1               |
| Limit CPUID<br>Maximum                  | Disabled for Windows XP                                                                                                    | ★Disabled,<br>Enabled |
| Execute Disable<br>Bit                  | XD can prevent certain classes of malicious buffer<br>overflow attacks when combined with a supporting<br>OS (Windows Server 2003 SP1, Windows XP SP2,<br>SuSE Linux 9.2, RedHat Enterprise 3 Update 3.)                           | Disabled,<br>★Enabled |
| Intel<br>Virtualization<br>Technology   | When enabled, a VMM can utilize the additional hardware capabilities provided by Vander pool Technology                                                                                                    | Disabled,<br>★Enabled |
| EIST Enabled / Disabled Intel Speedstep |                                                                                                    | Disabled,<br>★Enabled |

| CPU C states     | Enable or disable CPU C state                      | ★Disabled,        |
|------------------|----------------------------------------------------|-------------------|
| (Enabled)        |                                                    | Enabled           |
| Enhanced C1      | Enhanced C1 state                                  | Disabled,         |
| state            |                                                    | *Enabled          |
| CPU C3 Report    | Enable/ Disable CPU C3 report to OS                | Disabled,         |
| -                | · · · · ·                                          | *Enabled          |
| CPU C6 Report    | Enable/ Disable CPU C6 report to OS                | Disabled,         |
| •                | · · ·                                              | *Enabled          |
| C6 Latency       | Configure Short/Long latency for C6                | ★Short,           |
|                  | 5 , 5 ,                                            | Long              |
|                  |                                                    | Disabled,         |
| CPU C7 report    | Enable/Disable CPU C7 report to OS                 | CPU C7,           |
|                  |                                                    | ★CPU C7s          |
| C7 Latency       | Configure Short/Long latency for C7                | Short,            |
|                  |                                                    | ★Long             |
| CPU C8 report    | Enable/Disable CPU C8 report to OS                 | Disabled,         |
|                  |                                                    | ★Enabled          |
| CPU C9 report    | Enable/Disable CPU C9 report to OS                 | Disabled,         |
|                  |                                                    | ★Enabled          |
| CPU C10 report   | Enable /Disable CDU C10 report to OS               | Disabled,         |
|                  |                                                    | ★Enabled          |
| C1 state auto    | Processor will conditionally demote C3/C6/C7       | Disabled,         |
| demotion         | requests to C1 based on uncore auto-demote         | ★Enabled          |
|                  | information                                        |                   |
| C3 state auto    | Processor will conditionally demote C6/C7 requests | Disabled,         |
| demotion         | to C3 based on uncore auto-demote information      | ★Enabled          |
| Package C state  | Enable Package C state demotion.                   | $\star$ Disabled, |
| demotion         |                                                    | Enabled           |
| C1 state auto    | Un-demotion from Demoted C1.                       | Disabled,         |
| un-demotion      |                                                    | ★Enabled          |
| C3 state auto    | Un-demotion from Demoted C3.                       | Disabled,         |
| un-demotion      |                                                    | ★ Enabled         |
| Package C state  | Enable Package C state un-demotion.                | $\star$ Disabled, |
| un-demotion      |                                                    | Enabled           |
| C state Pre-Wake | Enable or disable C state Pre-Wake feature.        | Disabled,         |
|                  |                                                    | ★Enabled          |
| CFG lock         | Configure MSR 0xE2[15]. CFG lock bit.              | Disabled,         |
|                  | 5 L- <i>y</i>                                      | ★Enabled          |
|                  |                                                    | CO, C2, C3,       |
| Package C State  | Package C State limit                              | C6, C7, C7s,      |
| limit            |                                                    | C8, C9, C10,      |
|                  |                                                    | ★AUTO             |
| LakeTinv Feature | Enable/Disable LakeTiny for C state configuration  | ★Disabled,        |
|                  |                                                    | Enabled           |

# <u>Chipset Configuration</u> Configure Chipset feature

| Aptio Setup Utility –<br>Configuration                           | Copyright (C) 2015 American                                 | ) Megatrends, Inc.                                                                                |
|------------------------------------------------------------------|-------------------------------------------------------------|---------------------------------------------------------------------------------------------------|
| Chipset Configuration                                            |                                                             | Check to enable VT-d function                                                                     |
| Total Memory<br>DIMM#O<br>VT-d<br>Above 4GB MMIO BIOS assignment | 4096 MB (DDR3)<br>4096 MB (DDR3)<br>[Enabled]<br>[Disabled] | on non.                                                                                           |
| Azalia<br>Port 80h Redirection                                   | [Enabled]<br>[LPC Bus]                                      |                                                                                                   |
| ▶ AMT Configuration                                              |                                                             |                                                                                                   |
|                                                                  |                                                             | ++: Select Screen<br>†4: Select Item<br>Enter: Select<br>+/-: Change Opt.                         |
|                                                                  |                                                             | F1: General Help<br>F2: Previous Values<br>F3: Optimized Defaults<br>F4: Save & Exit<br>ESC: Exit |
|                                                                  |                                                             |                                                                                                   |

| Feature                | Description                                                                                                    | Options               |
|------------------------|----------------------------------------------------------------------------------------------------|-----------------------|
| VT d                   | Chack to apple VT d function on MCH                                                                                                    | Disabled,             |
| vi-u                   |                                                                                                    | ★Enabled              |
| Above 4GB MMIO         | Enabled/Disabled above 4GB Memory                                                                                                    | Enabled,              |
| <b>BIOS</b> assignment | MappedIO BIOS assignment.                                                                                                    | ★Disabled             |
| Azalia                 | Control Detection of the Azalia device.<br>Disabled = Azalia will be unconditionally disabled<br>Enabled = Azalia will be unconditionally enabled | ★Enabled,<br>Disabled |
| Port 80h Redirection   | Control where the Port 80h cycles are sent.                                                                                                    | ★LPC Bus,<br>PCIE Bus |

AMT Configuration Configure Active Management Technology Parameters

| Ap<br>Configura                            | tio Setup Utility – Cop<br>tion | yright (C) 2015 Americar         | Megatrends, Inc.                                                                                                    |
|--------------------------------------------|---------------------------------|----------------------------------|----------------------------------------------------------------------------------------------------|
| Intel AMT<br>Un-Configure ME<br>Disable ME | ם]<br>[D<br>[D                  | isabled]<br>isabled]<br>isabled] | Enable/Disable Intel (R)<br>Active Management Technology<br>BIOS Extension.<br>Note : iAMT H/W is always<br>enabled.<br>This option just controls the<br>BIOS extension execution.<br>If enabled, this requires<br>additional firmware in the SPI<br>device |
|                                            |                                 |                                  | <pre>++: Select Screen fl: Select Item Enter: Select +/-: Change Opt. F1: General Help F2: Previous Values F3: Optimized Defaults F4: Save &amp; Exit ESC: Exit</pre>                                                                                       |

| Feature               | Description                                                                                                    | Options               |
|-----------------------|----------------------------------------------------------------------------------------------------|-----------------------|
| Intel AMT<br>(Enable) | Enable/Disable Intel <sup>®</sup><br>Active Management Technology BIOS Extension.<br>Note: iAMT H/W is always enabled.<br>This option just controls the BIOS extension execution.<br>If enabled, this requires additional firmware in the SPI<br>device | ★Disabled,<br>Enabled |
| Un-Configure<br>ME    | OEMFlag Bit 15:Un-Confugure ME without password                                                                                                    | ★Disabled,<br>Enabled |
| Disable ME            | Set ME to Soft Temporary Disabled.                                                                                                    | ★Disabled,<br>Enabled |

# LAN Configuration Configuration On Board LAN device

| Aptio Setup Utility –<br>Configuration                                                                                                    | Copyright (C) 2015 America                                | an Megatrends, Inc.                                                                                                    |
|----------------------------------------------------------------------------------------------------|-----------------------------------------------------------|----------------------------------------------------------------------------------------------------|
| LAN Configuration                                                                                                    |                                                           | Enable or disable onboard NIC.                                                                                                    |
| Intel Ethernet Controller I218-LM<br>LAN MAC Address<br>PCH LAN Controller<br>Wake on LAN<br>Launch Legacy PXE Rom<br>Intel(R) Ethernet Connection I210 | 88-88-88-88-87-88<br>[Enabled]<br>[Disabled]<br>[Disable] |                                                                                                    |
| Intel LAN I210 Controller<br>Wake on LAN                                                                                                    | [Enabled]<br>[Disabled]                                   |                                                                                                    |
| Launch Legacy PXE Rom                                                                                                    | [Disable]                                                 | <pre>++: Select Screen t4: Select Item Enter: Select +/-: Change Opt. F1: General Help F2: Previous Values F3: Optimized Defaults F4: Save &amp; Exit ESC: Exit</pre> |

Copyright (C) egatrends

| Feature                   | Description                                                                                                    | Options                      |
|---------------------------|----------------------------------------------------------------------------------------------------|------------------------------|
| PCH LAN Controller        | Enable or disable onboard NIC.                                                                                                    | ★Enabled,<br>Disabled        |
| Wake on LAN               | Enable or disable integrated LAN to wake the system. (The Wake On LAN cannot be disabled if ME is on at Sx state.)                                        | Enabled,<br>★Disabled        |
| Launch Legacy PXE Rom     | Launch Legacy PXE Rom.<br>[Disable] Not launch Rom,<br>[Enable] Force launch Rom,<br>[Auto] Auto detect LAN cable status to<br>Enable/Disable Rom initial | ★Disable,<br>Enable,<br>Auto |
| Intel LAN I210 Controller | Enable or disable Intel LAN I210                                                                                                    | Disabled,<br>★Enabled        |
| Wake on LAN               | Enable or disable integrated LAN to wake the system. (The Wale On LAN cannot be disabled if ME is on at Sx state.)                                        | Enabled,<br>★Disabled        |
| Launch Legacy PXE Rom     | Launch Legacy PXE Rom.<br>[Disable] Not launch Rom,<br>[Enable] Force launch Rom,<br>[Auto] Auto detect LAN cable status to<br>Enable/Disable Rom initial | ★Disable,<br>Enable,<br>Auto |

# **<u>Graphics Configuration</u>** Configuration graphic settings

| Aptio Setup Utilit<br>Configuration                                    | y – Copyright (C) 2015 Ame                    | erican Megatrends, Inc.                                                                                                    |
|------------------------------------------------------------------------|-----------------------------------------------|----------------------------------------------------------------------------------------------------|
| Graphics Configuration                                                 |                                               | Keep IGD enabled based on the                                                                                                    |
| Internal Graphics<br>DVMT Pre-Allocated<br>DVMT Total Gfx Mem          | (Auto)<br>[32M]<br>[256M]                     | setup options.                                                                                                    |
| Primary IGFX Boot Display<br>Secondary IGFX Boot Display<br>Active LFP | [Mini DP Port1]<br>[Disabled]<br>[eDP Port-A] |                                                                                                    |
| ▶ PTN3460 LVDS Configuration                                           |                                               |                                                                                                    |
|                                                                        |                                               | <pre>++: Select Screen f4: Select Item Enter: Select +/-: Change Opt. F1: General Help F2: Previous Values F3: Optimized Defaults F4: Save &amp; Exit ESC: Exit</pre> |

| Feature                      | Description                                                                                                    | Options                                                                                                    |
|------------------------------|----------------------------------------------------------------------------------------------------|----------------------------------------------------------------------------------------------------|
| Internal                     | Keep IGD enabled based on the setup                                                                                                    | ★Auto, Disabled,                                                                                                    |
| Graphics                     | options.                                                                                                    | Enabled                                                                                                    |
| DVMT<br>Pre-Allocated        | Select DVMT 5.0 Pre-Allocated (Fixed)<br>Graphics Memory size used by the Internal<br>Graphics Device.                                                                                          | <ul> <li>★32M, 64M, 96M,</li> <li>128M,160M, 192M,</li> <li>224M, 256M, 288M,</li> <li>320M, 352M, 384M,</li> <li>416M, 448M, 480M,</li> <li>512M, 1024M, 2016M</li> </ul> |
| DVMT Total<br>Gfx Mem        | Select DVMT5.0 Total Graphic Memory size used by the Internal Graphic Device.                                                                                                    | 128M, ★256M, MAX                                                                                                    |
| Primary IGFX<br>Boot Display | Select the Video Device which will be<br>activated during POST.<br>This has no effect if external graphics present.<br>Secondary boot display selection will appear<br>based on your selection. | ★VBIOS Default, Mini<br>DP Port1,<br>Mini DP Port2, LVDS                                                                                                    |
| Active LFP                   | Select the Active LFP Configuration.<br>No LVDS: VBIOS does not enable LVDS.<br>eDP Port-A:LFP Driven by Int-DisplayPort<br>encoder from Port-A (eDP to PTN3460 LVDS)                           | No LVDS, ★eDP Port-A                                                                                                    |

# PTN3460 Configuration PTN3460 LVDS help

| Aptio Setup Utilit<br>Main                                                                 | y – Copyright (C) 2015 Ame                     | erican Megatrends, Inc.                                                                           |
|--------------------------------------------------------------------------------------------|------------------------------------------------|---------------------------------------------------------------------------------------------------|
| PTN3460 LVDS Configuration<br>Panel Profile<br>Color depth and data format<br>Channel Mode | [1280x1024]<br>[VESA 24 bpp]<br>[Dual Channel] | Select Panel Profile for<br>current use                                                           |
| Clock Mode                                                                                 | [Even Bus]                                     |                                                                                                   |
|                                                                                            |                                                | ++: Select Screen<br>11: Select Item<br>Enter: Select<br>+/-: Change Ont                          |
|                                                                                            |                                                | F1: General Help<br>F2: Previous Values<br>F3: Optimized Defaults<br>F4: Save & Exit<br>ESC: Exit |
|                                                                                            |                                                |                                                                                                   |

| Feature                      | Description                                                    | Options                    |  |
|------------------------------|----------------------------------------------------------------|----------------------------|--|
|                              |                                                                | 640x480, 800x480, 800x600, |  |
| Danal Brafila                | Select Panel Profile for current                               | 1024x768, 1280x800,        |  |
| Faller Frome                 | use                                                            | ★1280x1024, 1366x768,      |  |
|                              |                                                                | 1440x900, 1920x1080        |  |
| Color depth and              | Select color depth and data $\star$ VESA 24 bpp, JEIDA 24 bpp, |                            |  |
| data format                  | format.                                                        | VESA and JEIDA 18 bpp      |  |
| Channel Mede                 | Salact LVDS Channel Mode                                       | Single Channel,            |  |
| channel wode                 | Select LVDS Chainer Mode                                       | ★Dual Channel              |  |
| Clock Mode                   | Salact clack output for LVDS                                   | ★Even Bus, Odd Bus, Both   |  |
| Select clock output for LVDS |                                                                | Buses                      |  |

PCI/PCIE Configuration PCI, PCI-X and PCI Express Settings.

| Aptio Setup Utility -<br>Configuration                                                                                                    | - Copyright (C) 2015                                                | American Megatrends, Inc.                                                                                                    |
|----------------------------------------------------------------------------------------------------|---------------------------------------------------------------------|----------------------------------------------------------------------------------------------------|
| PCI/PCIE Configuration                                                                                                    |                                                                     | Enable or disable PCI Express<br>Clock Gating for each root                                                                                                    |
| PCI Express Clock Gating<br>DMI Link ASPM Control<br>DMI Link Extended Synch Control<br>PCIE Root Port Function Swapping<br>Subtractive Decode<br>Subtractive Decode Port# | [Enabled]<br>[Enabled]<br>[Disabled]<br>[Enabled]<br>[Enabled]<br>0 | por ex                                                                                                    |
| Mini PCI Express Root Port                                                                                                    |                                                                     |                                                                                                    |
|                                                                                                    |                                                                     | <pre>##: Select Screen t4: Select Item Enter: Select +/-: Change Opt. F1: General Help F2: Previous Values F3: Optimized Defaults F4: Save &amp; Exit ESC: Exit</pre> |
|                                                                                                    |                                                                     |                                                                                                    |

| Feature                  | Description                                                                                     | Options               |
|--------------------------|-------------------------------------------------------------------------------------------------|-----------------------|
| PCI Express Clock        | Enable or disable PCI Express Clock Gating                                                      | Disabled,             |
| Gating                   | for each root port.                                                                             | ★Enabled              |
| DMI Link ASPM<br>Control | The control of Active State Power<br>Management on both NB side and SB side<br>of the DMI Link. | Disabled,<br>★Enabled |
| DMI Link Extended        | The control of Extended Synch on SB side                                                        | ★Disabled,            |
| Synch Control            | of the DMI Link.                                                                                | Enabled               |
| PCIE Root Port           | Enable or Disable PCI Express PCI Express                                                       | Disabled,             |
| Function Swapping        | Root Port Function Swapping.                                                                    | ★Enabled              |
| Subtractive Decode       | Enable or disable PCI Express Subtractive                                                       | ★Disabled,            |
| (Enabled)                | Decode.                                                                                         | Enabled               |
| Subtractive Decode       | Select PCI Express Subtractive Decode                                                           |                       |
| Port#                    | Root Port. User to ensure port availability                                                     |                       |

# Mini PCI Express Root Port

| Aptio Setup Uti<br>Configuration            | lity – Copyright (C) 2015         | American Megatrends, Inc.                                                                                                    |
|---------------------------------------------|-----------------------------------|----------------------------------------------------------------------------------------------------|
| PCI Express Root Port<br>ASPM<br>PCIe Speed | [Enabled]<br>[Disabled]<br>[Auto] | Control the PCI Express Root<br>Port.                                                                                                    |
|                                             |                                   | <pre>++: Select Screen fl: Select Item Enter: Select +/-: Change Opt. F1: General Help F2: Previous Values F3: Optimized Defaults F4: Save &amp; Exit ESC: Exit</pre> |

Version 2.17.1246. Copyright (C) 2015 American Megatrends, Inc.

| Feature          | Description                               | Options         |
|------------------|-------------------------------------------|-----------------|
| PCI Express Root | Control the DCI Express Root Dort         | Disabled,       |
| Port             | Control the PCI Express Root Port.        | ★Enabled        |
| ASPM             | PCI Express Active State Power Management | ★Disabled, LOs, |
|                  | settings.                                 | L1, L0sL1, Auto |
| PCIe Speed       | Salact BCI Exprass part spaad             | ★Auto, Gen 1,   |
|                  | Select PCI Express port speed.            | Gen 2           |

**<u>SATA Configuration</u>** SATA Device Options Settings

| Aptic Setup Utility<br>Configuration                                                                                                    | – Copyright (C) 2015 Ameri                                                                                       | ican Megatrends, Inc.                                                                                                    |
|----------------------------------------------------------------------------------------------------|----------------------------------------------------------------------------------------------------|----------------------------------------------------------------------------------------------------|
| SATA Configuration                                                                                                    |                                                                                                    | Identify the SATA port is connected to Solid State Drive                                                                                                    |
| SATA Controller(s)<br>SATA Mode Selection<br>SATA Controller Speed                                                                                         | [Enabled]<br>[AHCI]<br>[Default]                                                                                 | or Hard Disk Drive.                                                                                                    |
| Software Preserve<br>Port 0<br>Hot Plug<br>Mechanical Presence Switch<br>External SATA                                                                     | Unknown<br>[Enabled]<br>[Enabled]<br>[Disabled]<br>[Disabled]                                                    |                                                                                                    |
| SATA Device Type<br>Serial ATA Port 1(mSATA)<br>Software Preserve<br>Port 1<br>Hot Plug<br>Mechanical Presence Switch<br>External SATA<br>SATA Device Type | [Hard Disk Drive]<br>Empty<br>Unknown<br>[Enabled]<br>[Enabled]<br>[Disabled]<br>[Disabled]<br>[Hard Disk Drive] | <pre>++: Select Screen f4: Select Item Enter: Select +/-: Change Opt. F1: General Help F2: Previous Values F3: Optimized Defaults F4: Save &amp; Exit ESC: Exit</pre> |

Version 2.17.1246. Copyright (C) 2015 American Megatrends, Inc

| Feature            | Description                            | Options                  |
|--------------------|----------------------------------------|--------------------------|
| SATA Controller(s) | Enable or Disable SATA Device.         | ★Enabled, Disabled       |
| SATA Mode          | Determines how SATA controller(s)      | ★AHCI                    |
| Selection          | operate.                               |                          |
| SATA Controller    | Indicates the maximum speed the SATA   | ★Default, Gen1,          |
| Speed              | controller can support.                | Gen2, Gen3               |
| Port 0             | Enable or Disable SATA Port            | Disabled, ★Enabled       |
| Hot plug (Enabled) | Designates this port as Hot Pluggable. | ★Disabled, Enabled       |
| Machanical         | Controls reporting if this port has a  |                          |
| Prosonco Switch    | Mechanical Presence Switch.            | ★Disabled, Enabled       |
| Fresence Switch    | Note: Requires hardware support.       |                          |
| External SATA      | External SATA Support.                 | ★Disabled, Enabled       |
| SATA Dovico Tupo   | Identify the SATA port is connected to | $\star$ Hard Disk Drive, |
| SATA Device Type   | Solid State Drive or Hard Disk Drive.  | Solid State Drive        |
| Port 1             | Enable or Disable SATA Port            | Disabled, ★Enabled       |
| Hot Plug           | Designates this port as Hot luggable   | +Disabled Enabled        |
| (Enabled)          | Designates this port as not luggable.  | A Disableu, Ellableu     |
| Mechanical         | Controls reporting if this port has a  |                          |
| nresence Switch    | Mechanical Presence Switch.            | ★Disabled, Enabled       |
| presence switch    | Note: Requires hardware support.       |                          |
| External SATA      | External SATA Support.                 | ★Disabled, Enabled       |

| SATA Device Type                                                                                                    | Identify the SATA port is<br>Solid State Drive or Hard Di | is connected to ★Hard Disk Drive.                                                                                                    | ive, |
|----------------------------------------------------------------------------------------------------|-----------------------------------------------------------|----------------------------------------------------------------------------------------------------|------|
| USB configuration<br>USB Configuration I<br>Aptio Se<br>Configuration                                                                                 | Parameters.<br>tup Utility – Copyright (C) 201            | 15 American Megatrends, Inc.                                                                                                    |      |
| USB Configuration<br>USB Devices:<br>1 Keyboard, 1 Hu<br>Legacy USB Support<br>XHCI Legacy Support<br>USB Mass Storage Drive<br>PCH USB Configuration | b<br>[Enabled]<br>r Support [Enabled]                     | Enables Legacy USB support.<br>AUTO option disables legacy<br>support if no USB devices ar<br>connected. DISABLE option wi<br>keep USB devices available<br>only for EFI applications.<br>++: Select Screen<br>11: Select Item<br>Enter: Select<br>+/-: Change Opt.<br>F1: General Help<br>F2: Previous Values<br>F3: Optimized Defaults<br>F4: Save & Exit<br>ESC: Exit | re   |
|                                                                                                    |                                                           | +/-: Change Opt.<br>F1: General Help<br>F2: Previous Values<br>F3: Optimized Defaults<br>F4: Save & Exit<br>ESC: Exit                                                                                                    |      |

Version 2.17.1246. Copyright (C) 2015 American Megatrends, Inc.

| Feature                               | Description                                                                                                    | Options                        |
|---------------------------------------|----------------------------------------------------------------------------------------------------|--------------------------------|
| Legacy USB<br>Support                 | Enables Legacy USB support.<br>AUTO option disables legacy support if no USB devices<br>are connected. DISABLE option will keep USB devices<br>available only for EFI applications. | ★Enabled,<br>Disabled,<br>Auto |
| XHCI Legacy<br>Support                | Enable/Disable XHCI Controller Legacy support.                                                                                                    | ★Enabled,<br>Disabled          |
| USB Mass<br>Storage Driver<br>Support | Enable/Disable USB Mass Storage Driver Support.                                                                                                    | Disabled,<br>★Enabled          |

# PCH USB Configuration

| Aptio Setup Uti                                                                        | lity – Copyright (C) 2015                                                  | American Megatrends, Inc.                                                                                                    |
|----------------------------------------------------------------------------------------|----------------------------------------------------------------------------|----------------------------------------------------------------------------------------------------|
| Configuration                                                                          |                                                                            |                                                                                                    |
| PCH USB Configuration<br>USB Precondition<br>XHCI Mode<br>BTCG                         | [Enabled]<br>[Disabled]<br>[Enabled]                                       | Precondition work on USB host<br>controller and root ports for<br>faster enumeration.                                                                                 |
| EHCI1                                                                                  | [Enabled]                                                                  |                                                                                                    |
| USB Port #0<br>USB Port #1<br>USB Port #2<br>USB Port #3<br>USB Port #4<br>USB Port #5 | (Enabled)<br>[Enabled]<br>[Enabled]<br>[Enabled]<br>[Enabled]<br>[Enabled] |                                                                                                    |
| USB Port #6                                                                            | [Enabled]                                                                  | <pre>++: Select Screen f4: Select Item Enter: Select +/-: Change Opt. F1: General Help F2: Previous Values F3: Optimized Defaults F4: Save &amp; Exit ESC: Exit</pre> |

Version 2.17.1246. Copyright (C) 2015 American Megatrends, Inc.

| Feature          | Description                                                                     | Options                                 |
|------------------|---------------------------------------------------------------------------------|-----------------------------------------|
| USB Precondition | Precondition work on USB host controller and root ports for faster enumeration. | Disabled, ★Enabled                      |
| XHCI Mode        | Mode of operation of xHCI controller.                                           | ★Smart Auto, Auto,<br>Enabled, Disabled |
| BTCG             | Enabling/disabling trunk clock gating.                                          | ★Enabled, Disabled                      |
| USB Port #0      | Enable / Disable USB port.                                                      | Disabled, ★Enabled                      |
| USB Port #1      | Enable / Disable USB port.                                                      | Disabled, ★Enabled                      |
| USB Port #2      | Enable / Disable USB port.                                                      | Disabled, ★Enabled                      |
| USB Port #3      | Enable / Disable USB port.                                                      | Disabled, ★Enabled                      |
| USB Port #4      | Enable / Disable USB port.                                                      | Disabled, ★Enabled                      |
| USB Port #5      | Enable / Disable USB port.                                                      | Disabled, ★Enabled                      |
| USB Port #6      | Enable / Disable USB port.                                                      | Disabled, ★Enabled                      |

**<u>Power Control Configuration</u>** System Power Control Configuration Parameters.

| Aptio Setup Utilit<br>Configuration | y – Copyright (C) 2015 Ameria | can Megatrends, Inc.            |
|-------------------------------------|-------------------------------|---------------------------------|
| Power Control Configuration         |                               | Enable or disable System wake   |
| Enable Hibernation                  | [Enabled]                     | [Enabled], system will wake on  |
| ACPI Sleep State                    | [S3 (Suspend to RAM)]         | the Hour:Min:Sec specified.     |
| Wake on Ring                        | (Disabled)                    | [Disabled] Turn off RTC Wakeup. |
| RTC Wakeup                          | [Enabled]                     |                                 |
| System Time                         | [15:47:41]                    |                                 |
| Wake up day                         | 0                             |                                 |
| Wake up Time(HH:mm:ss)              | [00:00:00]                    |                                 |
|                                     |                               |                                 |
|                                     |                               | ++: Select Screen               |
|                                     |                               | ↑↓: Select Item                 |
|                                     |                               | Enter: Select                   |
|                                     |                               | +/-: Change Opt.                |
|                                     |                               | F1: General Help                |
|                                     |                               | F2: Previous Values             |
|                                     |                               | F3: Optimized Defaults          |
|                                     |                               | F4: Save & Exit                 |
|                                     |                               | ESC: Exit                       |
|                                     |                               |                                 |
|                                     |                               |                                 |
|                                     |                               |                                 |
|                                     |                               |                                 |
|                                     |                               |                                 |

| Feature                    | Description                                                                                                    | Options                                        |
|----------------------------|----------------------------------------------------------------------------------------------------|------------------------------------------------|
| Enable Hibernation         | Enables or Disables System ability to Hibernate<br>(OS/S4 Sleep State). This option may be not<br>effective with some OS.                      | Disabled,<br>★Enabled                          |
| ACPI Sleep State           | Select the highest ACPI sleep state the system will enter when the SUSPEND button is pressed.                                                  | Suspend<br>Disabled,<br>★S3(Suspend<br>to RAM) |
| Wake on Ring               | Enable/Disable GPIO Wake On Ring function.                                                                                                    | ★Disabled,<br>Enabled                          |
| RTC Wakeup<br>(Enabled)    | Enable or disable System wake on alarm event.<br>[Enabled], system will wake on the hr::min::sec<br>specified. [Disabled] Turn off RTC Wakeup. | ★Disabled,<br>Enabled                          |
| Wake up day                | Select 0 for daily system wake up 1-31 for which day of the month that you would like the system to wake up                                    | 0-31                                           |
| Wake up Time<br>(HH:mm:ss) | Use [Enter], [TAB] to select field,<br>HH: 0-23<br>mm: 0-59<br>ss: 0-59                                                                        | HH: 0-23<br>mm: 0-59<br>ss: 0-59               |

EC Configuration System EC Chip Parameter

| EC Configuration       Enab         Serial Port 1       [Enabled]         UART Mode       [RS232]         Device Settings       IO=3F8h; IRQ=4;         Watch Dog Timer       [Enabled]         Timer Unit       [Second]         Timer value       20 | atrends, Inc.                                                                                                    |
|----------------------------------------------------------------------------------------------------|----------------------------------------------------------------------------------------------------|
| Serial Port 1 [Enabled]<br>UART Mode [RS232]<br>Device Settings IO=3F8h; IRQ=4;<br>Watch Dog Timer [Enabled]<br>Timer Unit [Second]<br>Timer value 20                                                                                                  | ole or Disable Serial Port                                                                                                    |
| Watch Dog Timer[Enabled]Timer Unit[Second]Timer value20                                                                                                    | 17                                                                                                    |
|                                                                                                    |                                                                                                    |
| ++::<br>14::<br>Ente<br>+/-:<br>F1:<br>F2:<br>F3:<br>F4::<br>ESC:                                                                                                    | Select Screen<br>Select Item<br>er: Select<br>: Change Opt.<br>General Help<br>Previous Values<br>Optimized Defaults<br>Save & Exit<br>: Exit |

| Feature                      | Description                                        | Options                                                |
|------------------------------|----------------------------------------------------|--------------------------------------------------------|
| Serial Port 1                | Enable or Disable Serial Port (COM)                | Disabled, ★Enabled                                     |
| UART Mode                    | Set Current UART MODE RS232, RS485,<br>RS485/RS422 | ★RS232, RS485 HALF<br>DUFLEX, RS485/422<br>FULL DUFLEX |
| Watch Dog Timer<br>(Enabled) | Enable/Disable Watch Dog Timer                     | ★Disabled, Enabled                                     |
| Timer Unit                   | Select Timer count unit of WDT                     | ★Second, Minute                                        |
| Timer value                  | Set WDT Timer value seconds/minutes                | ★20                                                    |

## H/W Monitor

## Monitor hardware status

| Aptio Setup Utility -<br>Configuration                                           | · Copyright (C) 2015 American                                                             | Megatrends, Inc.                                                                                                    |
|----------------------------------------------------------------------------------|-------------------------------------------------------------------------------------------|----------------------------------------------------------------------------------------------------|
| Pc Health Status                                                                 |                                                                                           |                                                                                                    |
| CPU temperature<br>System temperature<br>Vcore<br>+3.3V<br>+5V<br>+12V<br>+1.35V | : +60 %<br>: +49 %<br>: +1.617 V<br>: +3.360 V<br>: +5.126 V<br>: +12.256 V<br>: +1.383 V |                                                                                                    |
|                                                                                  |                                                                                           | <pre>++: Select Screen f1: Select Item Enter: Select +/-: Change Opt. F1: General Help F2: Previous Values F3: Optimized Defaults F4: Save &amp; Exit ESC: Exit</pre> |

## Serial Port Console Redirection

Serial Port Console Redirection

| Aptio<br>Configuration                                      | Setup Utility -   | Copyright (C) 2015 Ameri  | can Megatrends, Inc.                      |
|-------------------------------------------------------------|-------------------|---------------------------|-------------------------------------------|
| Serial Port Console                                         | Redirection       |                           | Console Redirection Enable or<br>Disable. |
| COMO                                                        |                   |                           |                                           |
| Console Redirection <ul> <li>Console Redirection</li> </ul> | Settings          | [Enabled]                 |                                           |
| COM1(Pci Bus0,Dev0,<br>Console Redirection                  | Func0) (Disabled) | Port Is Disabled          |                                           |
|                                                             |                   |                           |                                           |
|                                                             |                   |                           | ++: Select Screen                         |
|                                                             |                   |                           | T+: Select Item                           |
|                                                             |                   |                           | +/-: Change Opt.                          |
|                                                             |                   |                           | F1: General Help                          |
|                                                             |                   |                           | F2: Previous Values                       |
|                                                             |                   |                           | F4: Save & Exit                           |
|                                                             |                   |                           | ESC: Exit                                 |
|                                                             |                   |                           |                                           |
|                                                             |                   |                           |                                           |
|                                                             |                   |                           |                                           |
| Vers                                                        | ion 2.17.1246. Co | opyright (C) 2015 America | n Megatrends, Inc.                        |

| Feature                         | Description                            | Options            |
|---------------------------------|----------------------------------------|--------------------|
| Console Redirection<br>(Enable) | Console Redirection Enable or Disable. | ★Disabled, Enabled |

## **Console Redirection Settings**

The settings specify how the host computer and remote computer (which the user is using) will exchange data. Both computers should have the same or compatible settings.

| Aptio Setup Utility –<br>Configuration                                                                                                    | Copyright (C) 2015 American                                                               | Megatrends, Inc.                                                                                                    |
|----------------------------------------------------------------------------------------------------|-------------------------------------------------------------------------------------------|----------------------------------------------------------------------------------------------------|
| COMOConsole Redirection SettingsTerminal Type[VT10]Bits per second[1152]Data Bits[8]Parity[NoneStop Bits[1]Flow Control[NoneVT-UTF8 Combo Key Support[EnableRecorder Mode[DisaResolution 100x31[EnableLegacy OS Redirection Resolution[80x2 | <pre>[VT100+] [115200] [8] [None] [1] [None] [Enabled] [Disabled] [Enabled] [80x24]</pre> | Emulation: ANSI: Extended<br>ASCII char set. VT100: ASCII<br>char set. VT100+: Extends<br>VT100 to support color,<br>function keys, etc. VT-UTF8:<br>Uses UTF8 encoding to map<br>Unicode chars onto 1 or more<br>bytes. |
| Putty KeyPad<br>Redirection After BIOS POST                                                                                                    | [VT100]<br>[Always Enable]                                                                | <pre>++: Select Screen fl: Select Item Enter: Select +/-: Change Opt. F1: General Help F2: Previous Values F3: Optimized Defaults F4: Save &amp; Exit ESC: Exit</pre>                                                    |

| Feature         | Description                                                                                                    | Options                                        |
|-----------------|----------------------------------------------------------------------------------------------------|------------------------------------------------|
| Terminal Type   | Emulation: ANSI:<br>Extended ASCII char set. VT100: ASCII char set. VT100+:<br>Extends VT100 to support color, function keys, etc.<br>VT-UTF8: Uses UTF8 encoding to map Unicode chars<br>onto 1 or more bytes                                                                                                    | VT100,<br>★VT100+,<br>VT-UTF8,<br>ANSI         |
| Bits per second | Selects serial port transmission speed. The speed must<br>be matched on the other side. Long or noisy lines may<br>require lower speeds.                                                                                                    | 9600,<br>19200,<br>38400,<br>57600,<br>★115200 |
| Data Bits       | Data Bits                                                                                                    | 7, <b>★</b> 8                                  |
| Parity          | A parity bit can be sent with the data bits to detect<br>some transmission errors. Even: parity bit is 0 is the<br>num of 1's in the data bits is even.<br>Odd: parity bit is 0 if num of 1's in the data bits is odd.<br>Mark: parity bit is always 1. Space: Parity bit is always 0.<br>Mark and Space Parity do not allow for error detection.<br>They can be used as an additional data bit. | ★None,<br>Even, Odd,<br>Mark,<br>Space         |

| Stop Bits                                                                                | Stop bits indicate the end of a serial data packet. (A start bit indicates the beginning). The standard setting is 1 stop bit. Communication with slow devices may require more than 1 stop bit.                                                                                                    | ★1,2                                                |
|------------------------------------------------------------------------------------------|----------------------------------------------------------------------------------------------------|-----------------------------------------------------|
| Flow Control                                                                             | Flow control can prevent data loss from buffer<br>overflow. When sending data, if the receiving buffers<br>are full, a 'stop' signal can be sent to stop the data flow.<br>Once the buffers are empty, a 'start' signal can be sent<br>to re-start the flow. Hardware flow control uses two<br>wires to send start/stop signals. |                                                     |
| VT-UTF8<br>Combo Key<br>Support                                                          | Enable VT-UTF8 Combination Key Support for ANSI/VT100 terminals                                                                                                    | Disabled,<br>★Enabled                               |
| Recorder<br>Mode                                                                         | With this mode enable only text will be sent. This is to capture Terminal data.                                                                                                    | ★Disabled,<br>Enabled                               |
| Resolution<br>100x31                                                                     | Enables or disables extended terminal resolution                                                                                                    |                                                     |
| LegacyOSRedirectionOn Legacy OS, the Number of Rows and Columns<br>supported redirection |                                                                                                    | ★80x24,<br>80x25                                    |
| Putty keypad Select Function Key and Key Pad on Putty.                                   |                                                                                                    | ★VT100,<br>LINUX,<br>XTERM6,<br>SCO, ESCN,<br>VT400 |
| Redirection<br>After BIOS<br>POST                                                        | The Setting specify if Boot Loader is selected then<br>Legacy console redirection is disable before booting to<br>Legacy OS. Default value always enable which means<br>Legacy console Redirection is enable for Legacy OS.                                                                                                    | ★Always<br>Enable,<br>Boot<br>Loader                |

# 3.4 Security

This section lets you set security passwords to control access to the system at boot time and/or when entering the BIOS setup program.

| Aptio Setup Utility -<br>Main Configuration Security Boo                                                                                                    | Copyright (C) 2015 American<br>It Save & Exit | ) Megatrends, Inc.                                                                                                    |
|----------------------------------------------------------------------------------------------------|-----------------------------------------------|----------------------------------------------------------------------------------------------------|
| Password Description                                                                                                    |                                               | [Setup] check password when                                                                                                    |
| If ONLY the Administrator's password is set,<br>then this only limits access to Setup and is<br>only asked for when entering Setup.<br>If ONLY the User's password is set, then this<br>is a power on password and must be entered to<br>boot or enter Setup. In Setup the User will<br>have Administrator rights.<br>The password length must be<br>in the following range:<br>Minimum length 3<br>Maximum length 20 |                                               | [Power on] check password on<br>every time system power on.                                                                            |
| Maximum length                                                                                                    | 20                                            | ++: Select Screen<br>↑↓: Select Item                                                                                                   |
| Password Check Mode<br>Administrator Password<br>User Password                                                                                                    | [Setup]                                       | Enter: Select<br>+/-: Change Opt.<br>F1: General Help<br>F2: Previous Values<br>F3: Optimized Defaults<br>F4: Save & Exit<br>ESC: Exit |

Version 2.17.1246. Copyright (C) 2015 American Megatrends, Ind

| Feature                | Description                                                                                                    | Options                |
|------------------------|----------------------------------------------------------------------------------------------------|------------------------|
| Password Check Mode    | [Setup] check password when enter setup<br>screen.<br>[Power on] check password on every time<br>system power on. | ★Setup<br>Power On     |
| Administrator Password | Set Administrator Password                                                                                        | Create New<br>Password |

## 3.5 Boot

# Use this menu to specify the priority of boot devices.

| Aptio Setup Utility –<br>Main Configuration Security Boot                                                                                      | Copyright (C) 2015 American<br>Save & Exit                                                                                          | Megatrends, Inc.                                                                                                    |
|----------------------------------------------------------------------------------------------------|----------------------------------------------------------------------------------------------------|----------------------------------------------------------------------------------------------------|
| Boot Configuration<br>Setup Prompt Timeout<br>Bootup NumLock State<br>GateA20 Active<br>Option ROM Messages                                    | 1<br>[On]<br>[Upon Request]<br>[Keep Current]                                                                                       | Number of seconds to wait for<br>setup activation key.<br>65535(OxFFFF) means indefinite<br>waiting.                 |
| Storage                                                                                                    | [Legacy]                                                                                                    |                                                                                                    |
| Full screen Logo                                                                                                    | [Disabled]                                                                                                    |                                                                                                    |
| Post Report<br>Summary Screen<br>Fast Boot<br>SATA Support<br>VGA Support<br>USB Support<br>NetWork Stack Driver Support<br>Boot option filter | [Disabled]<br>[Disabled]<br>[Enabled]<br>[All Sata Devices]<br>[EFI Driver]<br>[Partial Initial]<br>[Disable Link]<br>[Legacy only] | ++: Select Screen<br>†↓: Select Item<br>Enter: Select<br>+/-: Change Opt.<br>F1: General Help<br>F2: Previous Values |
| Post Option Deignitics                                                                                                    |                                                                                                    | F3: Optimized Defaults<br>F4: Save & Exit                                                                            |
| Boot Option #1                                                                                                    | [ USB MEMORY BAR 1000]                                                                                                    | ESC: EXIL                                                                                                    |
| Hard Drive BBS Priorities                                                                                                    |                                                                                                    |                                                                                                    |
|                                                                                                    |                                                                                                    |                                                                                                    |

### Version 2.17.1246. Copyright (C) 2015 American Megatrends. Inc.

| Feature                 | Description                                                                                                    | Options                         |
|-------------------------|----------------------------------------------------------------------------------------------------|---------------------------------|
| Setup Prompt<br>Timeout | Number of seconds to wait for setup activation key. 65535(0xFFFF) means indefinite waiting.                                                                        | ★1                              |
| BootupNumLock<br>State  | Select the Keyboard NumLock state                                                                                                    | ★On, off                        |
| GateA20 Active          | UPON REQUEST – GA20 can be disabled<br>using BIOS services. ALWAYS- do not allow<br>disabling GA20; this option is useful when<br>any RT code is execute above 1MB | ★Upon Request,<br>Always        |
| Option ROM<br>Messages  | Set display mode for Option ROM                                                                                                    | Force BIOS, ★Keep<br>Current    |
| Storage                 | Control the execution of UEFI and Legacy Storage OpROM                                                                                                    | Do not launch,<br>UEFI, ★Legacy |
| Full screen Logo        | Enables or disables Quiet Boot option and<br>Full screen Logo.                                                                                                    | ★Disabled, Enabled              |
| Post Report             | Post Report Support Enabled/Disabled                                                                                                    | ★Disabled, Enabled              |
| Summary Screen          | Summary Screen Support Enabled/Disabled                                                                                                    | ★Disabled, Enabled              |

| Fast Boot<br>(Enabled)          | Enables or disables boot with initialization<br>of a minimal set of devices required to<br>launch active boot option. Has no effect for<br>BBS boot options.                                                                                                | ★Disable Link<br>Enabled                           |
|---------------------------------|----------------------------------------------------------------------------------------------------|----------------------------------------------------|
| SATA Support                    |                                                                                                    | Last Boot HDE<br>Only,                             |
| VGA Support                     | If Auto, only install Legacy OpRom with<br>Legacy OS and logo would NOT be shown<br>during post. Efi driver will still be installed<br>with EFI OS.                                                                                                    | Auto, ★EFI Driver                                  |
| USB Support                     | If Disabled, all USB devices will NOT be<br>available until after OS boot. If partial Initial,<br>USB Mass Storage and specific USB<br>port/device will NOT be available before OS<br>boot. If Enabled, al USB devices will be<br>available in OS and post. | Disable Link, Ful<br>Initial ,<br>★Partial Initial |
| Network Stack<br>Driver Support | If Disabled, Network Stack Driver will be skipped.                                                                                                    | ★Disable Link<br>Enabled                           |
| Boot option filter              | This option controls Legacy/UEFI ROMs priority                                                                                                    | ★Legacy only, UEF<br>only                          |
| Boot Option #1                  | Sets the system boot order                                                                                                    | Disabled                                           |

# Hard Drive BBS Priorities

Set the order of the legacy devices in this group

|                                  | Aptio Setup Utility<br>B | – Copyright (C) 2015 American<br>oot           | n Megatrends, Inc.                                                                                                    |
|----------------------------------|--------------------------|------------------------------------------------|----------------------------------------------------------------------------------------------------|
| Boot Option #1<br>Boot Option #2 |                          | [ USB MEMORY BAR 1000]<br>[Sony Storage Media] | Sets the system boot order                                                                                                    |
|                                  |                          |                                                | <pre>++: Select Screen 14: Select Item Enter: Select +/-: Change Opt. F1: General Help F2: Previous Values F3: Optimized Defaults F4: Save &amp; Exit ESC: Exit</pre> |

| Feature        | Description                | Options |
|----------------|----------------------------|---------|
| Boot Option #1 | Sets the system boot order |         |
| Boot Option #2 | Sets the system boot order |         |

# 3.6 Exit

This menu allows you to load the BIOS default values or factory default settings

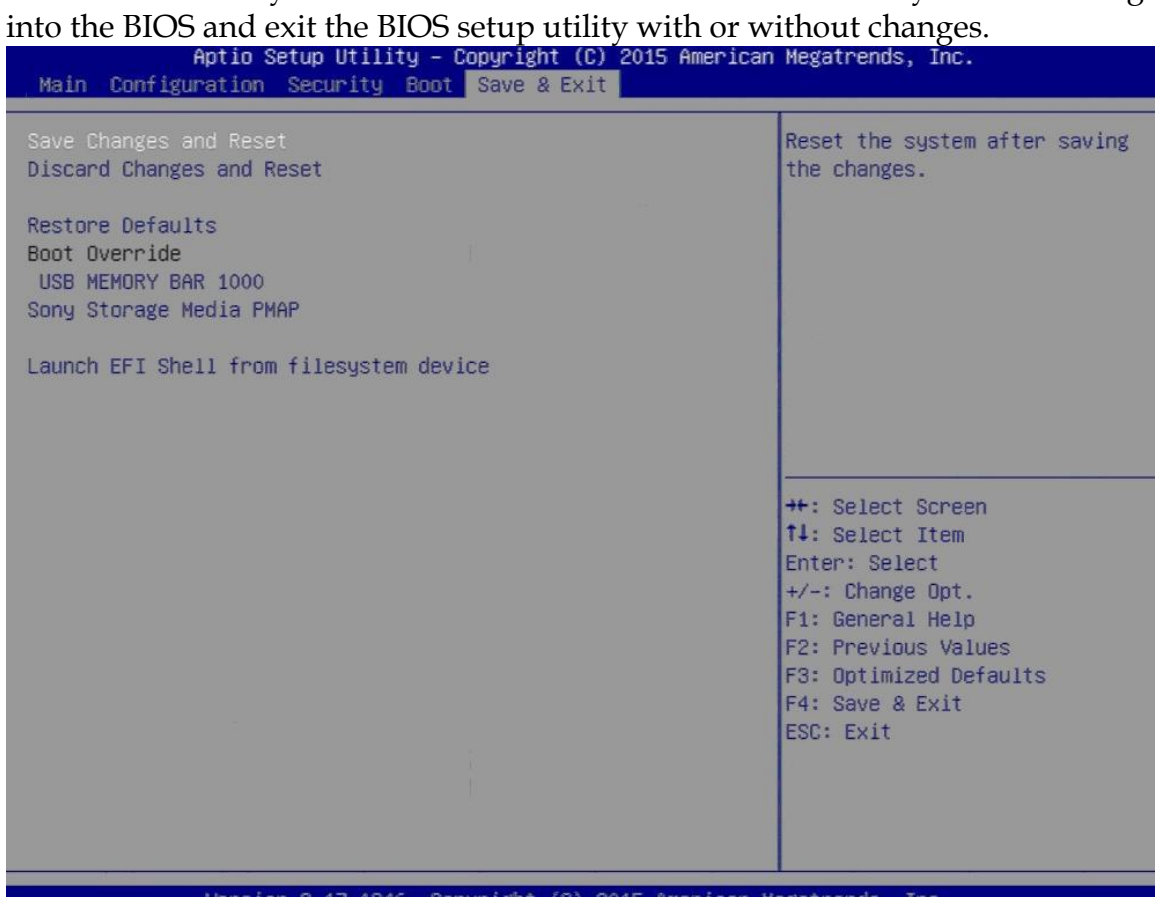

17 1246 Conucisht (C) 2015 American Megatrends

| Feature                                    | Description                                                                                             | Options                                        |
|--------------------------------------------|----------------------------------------------------------------------------------------------------|------------------------------------------------|
| Save Changes and Reset                     | Reset the system after saving the changes                                                               |                                                |
| Discard Changes and<br>Reset               | Reset system without saving any changes.                                                                |                                                |
| Restore Defaults                           | Restore/Load Default values for all the setup options.                                                  |                                                |
| Launch EFI Shell from<br>filesystem device | Attempts to Launch EFI Shell application<br>(Shell.efi) from one of the available<br>filesystem devices | Save<br>configuration<br>and reset?<br>Yes, No |

# **Chapter 4 Important Instructions**

This chapter includes instructions which must be carefully followed when the fan-less embedded system is used.

## 4.1 Note on the Warranty

Due to their limited service life, parts which, by their nature, are especially subject to wear are not included in the guarantee beyond the legal stipulations.

## 4.2 Exclusion of Accident Liability Obligation

Portwell, Inc. shall be exempt from the statutory accident liability obligation if users fail to abide by the safety instructions.

# 4.3 Liability Limitations / Exemption from the Warranty Obligation

In the event of damage to the system unit caused by failure to abide by the hints in this manual and on the unit (especially the safety instructions), Portwell, Inc. shall not be required to respect the warranty even during the warranty period and shall be free from the statutory accident liability obligation.

## 4.4 Declaration of Conformity

## <u>EMC</u>

CE/FCC Class A

This equipment complies with Part 15 of the FCC Rules. Operation is subject to the following two conditions:

1. This equipment may not cause harmful interference.

2. This equipment must accept any interference that may cause undesired operation.

## Applicable Standards:

EN 55022: 2006 + A1: 2007, Class A EN 61000-3-2: 2006 EN 61000-3-3: 1995 + A1: 2001 + A2: 2005 EN 55024: 1998 + A1: 2001 + A2: 2003 IEC 61000-4-2: 2008 IEC 61000-4-3: 2006 + A1: 2007 IEC 61000-4-3: 2004 IEC 61000-4-5: 2005 IEC 61000-4-6: 2007 IEC 61000-4-8: 1993 + A1: 2000 IEC 61000-4-11: 2004 FCC 47 CFR Part 15 Subpart

# Chapter 5 Frequent Asked Questions

## Q1: How to Clear CMOS?

Answer:

You can switch off your power supply then find the JP3 to set it from 1-2 short to 2-3 short and wait 10 seconds to clean your password then set it back to 1-2 short to switch on your power supply.

| JP3 | : | CMOS | Setting |
|-----|---|------|---------|
|     |   |      |         |

| JP7/8     | Function                   |
|-----------|----------------------------|
| 1-2 Short | Normal Operation (default) |
| 2-3 Short | Clear CMOS Contents        |

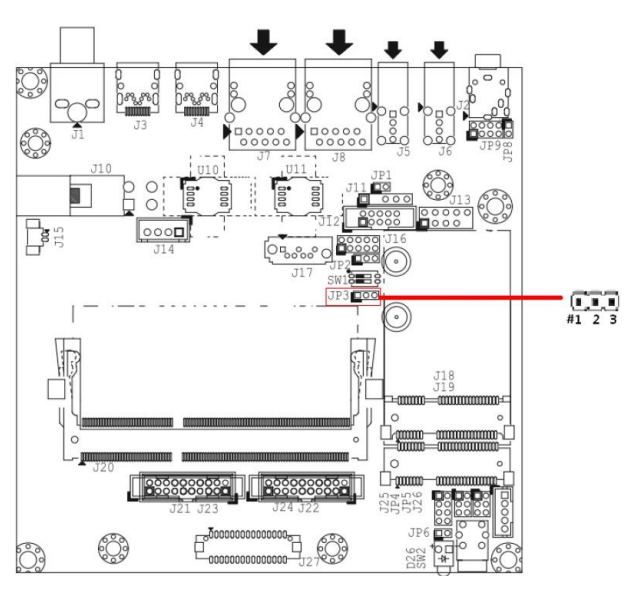

## Q2: How to update BIOS?

Answer:

- Please visit web site of Portwell download center as below hyperlink <u>http://www.portwell.com.tw/support/download\_center.php</u> Registering an account in advance is a must. (The E-Mail box should be an existing Company email address that you check regularly.) <u>http://www.portwell.com.tw/member/newmember.php</u>
- 2. Type in your User name and password and log in the download center.
- 3. Select "Search download" and type the keyword "WEBS-21A0".
- 4. Find the **"BIOS** "page and download the ROM file and flash utility.
- 5. Unzip file to bootable USB flash drive which can boot to dos mode. Then execute the **"update.bat"**.

6. Reboot the system and getting into [DOS]. Please follow the below instruction to update BIOS.

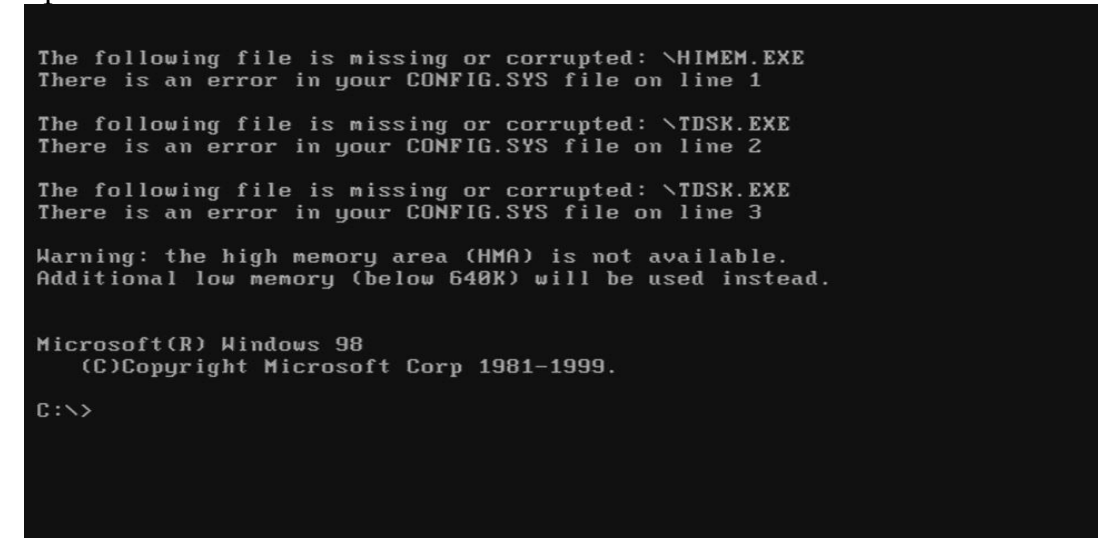

- A. "cd update" to access the root folder
- B. Key-in"update" this command to run updating procedure.

The following file is missing or corrupted: \HIMEM.EXE There is an error in your CONFIG.SYS file on line 1 The following file is missing or corrupted: \TDSK.EXE There is an error in your CONFIG.SYS file on line 2 The following file is missing or corrupted: \TDSK.EXE There is an error in your CONFIG.SYS file on line 3 Warning: the high memory area (HMA) is not available. Additional low memory (below 640K) will be used instead. Microsoft(R) Windows 98 (C)Copyright Microsoft Corp 1981-1999. C:\>cd update C:\UPDATE>update\_ 8.

# 7. Update procedure

| Updating<br>>>DO NOT TURN OFF POWER<<                                                                                                    |
|----------------------------------------------------------------------------------------------------|
| Please reset system<br>after updating complete!                                                                                                    |
|                                                                                                    |
|                                                                                                    |
| Intel (R) Flash Programming Tool. Version: 10.0.30.1054<br>Copyright (c) 2007 – 2014, Intel Corporation. All rights reserved.                                                                                                    |
| Platform: Intel(R) Premium Express Chipset<br>Reading HSFSTS register Flash Descriptor: Valid                                                                                                    |
| Flash Devices Found<br>W25Q128BV ID:0xEF4018 Size: 16384KB (131072Kb)                                                                                                    |
| PDR Region does not exist.                                                                                                    |
| <u>–</u> Erasing Flash Block [0×127000] – 7% complete.                                                                                                    |
| Complete                                                                                                    |
| Intel (R) Flash Programming Tool. Version: 10.0.30.1054<br>Copyright (c) 2007 – 2014, Intel Corporation. All rights reserved.                                                                                                    |
| Platform: Intel(R) Premium Express Chipset<br>Reading HSFSTS register Flash Descriptor: Valid                                                                                                    |
| Flash Devices Found<br>W25Q128BV ID:0xEF4018 Size: 16384KB (131072Kb)                                                                                                    |
| PDR Region does not exist.                                                                                                    |
| - Erasing Flash Block [0x1000000] - 100% complete.<br>- Programming Flash [0x1000000] 16384KB of 16384KB - 100% complete.<br>- Verifying Flash [0x1000000] 16384KB of 16384KB - 100% complete.<br>RESULT: The data is identical. |
| FPT Operation Passed                                                                                                    |
| C:\UPDATE\FLASH>                                                                                                    |
| C:\UPDATE>                                                                                                    |
| C:\UPDATE>                                                                                                    |

- 9. Power off the system (wait 10 sec) and power on again to initial the BIOS
- Press "del" key into the BIOS setup menu and switch to "Save & Exit" page then select "Restore Defaults" option and press "Yes" then select "Save Changes and Reset" to finish all BIOS update processes.

| Aptio Setup Utility – Copyright (C) 2015 American<br>Main Configuration Security Boot Save & Exit                   | Megatrends, Inc.                                                                                                    |
|----------------------------------------------------------------------------------------------------|----------------------------------------------------------------------------------------------------|
| Save Changes and Reset<br>Discard Changes and Reset<br>Restore Defaults<br>Boot Override<br>Sonu Storage Media PMAP | Reset the system after saving<br>the changes.                                                                                                    |
| Launch EFI Shell from filesystem device                                                                             |                                                                                                    |
|                                                                                                    | <pre>++: Select Screen f1: Select Item Enter: Select +/-: Change Opt. F1: General Help F2: Previous Values F3: Optimized Defaults F4: Save &amp; Exit ESC: Exit</pre> |
| Version 2.17.1246. Copyright (C) 2015 American M                                                                    | egatrends. Inc.                                                                                                    |

## Q3: How to install Windows 7 in WEBS-21A0?

Answer:

Windows 7 installation media does not include native driver support for USB 3.0, so during installation, when you get to the screen to select your preferred language, a keyboard or mouse connected to a USB 3.0 port does not respond. If you need the solution for this issue, please fill in the technical request form as below hyperlink and we will contact you as soon as possible.

http://www.portwell.com.tw/support/problem\_report.php